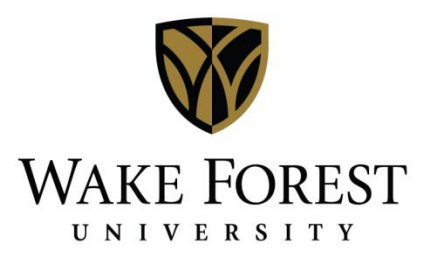

# University Card Program Manual

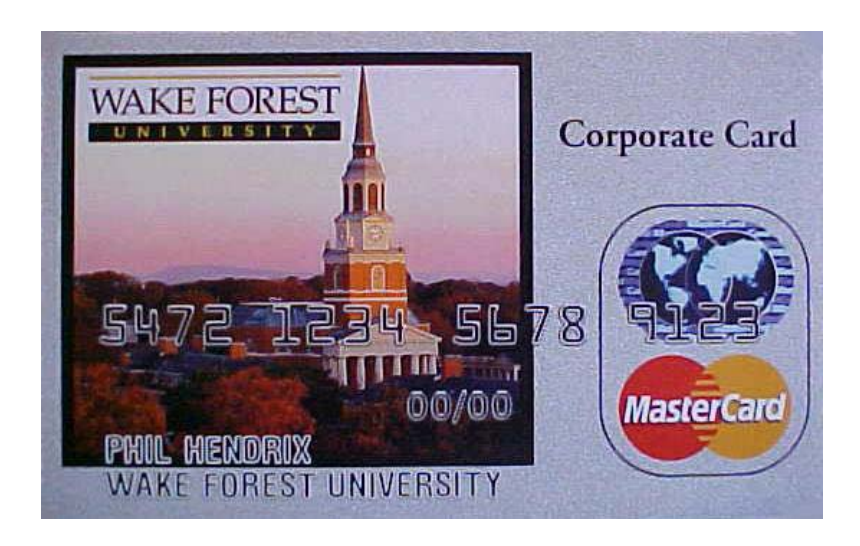

This manual was compiled by: Nathan Anderson, Financial & Accounting Services Allison Belton, Financial & Accounting Services Phil Hendrix, Procurement Services Laura Jane Kist, Procurement Services

Last Revision: April 7, 2011

# TABLE OF CONTENTSSectionTopic

| Contacts for Assistance     | 1 |
|-----------------------------|---|
| Cardholder Process Overview | 2 |
|                             |   |

#### Section 1: Overview of WFU Reynolda Campus University Card Program

| 1.1  | Introduction.                                        | 4  |
|------|------------------------------------------------------|----|
| 1.2  | Restricted Items                                     | 4  |
| 1.3  | Who Should Receive a University Card?                | 5  |
| 1.4  | Obtaining a University Card                          | 5  |
| 1.5  | Completing an Application                            | 5  |
| 1.6  | Setting up and Modifying of Cardholder Credit Limits | 6  |
| 1.7  | Cancellation of University Card                      | 6  |
| 1.8  | Employee Transfers                                   | 6  |
| 1.9  | Card Security                                        | 6  |
| 1.10 | Card Renewal                                         | 6  |
| 1.11 | Lost, Misplaced or Stole Cards                       | 7  |
| 1.12 | Electronic Transaction Processing                    | 7  |
| 1.13 | Reviewing and Editing Cardholder Transactions        | 7  |
| 1.14 | Receipt of Material and Supplies                     | 8  |
| 1.15 | Roles within the Credit Card Approving Process       | 8  |
| 1.16 | Receipt Approval and Submission to Accounts Payable  | 9  |
| 1.17 | Resolving Errors, Disputes, Returns and Credits      | 10 |
| 1.18 | North Carolina Sales Tax Guidelines                  | 10 |
| 1.19 | Misuse of the Card                                   | 11 |
| 1.20 | Consequences of Misuse                               | 12 |
| 1.21 | Statement Reviews                                    | 13 |
|      |                                                      |    |

#### Section 2: Works Instructions

| 2.1  | Accessing Works                                        | 15 |
|------|--------------------------------------------------------|----|
| 2.2  | The Works Homepage                                     |    |
| 2.3  | Navigation Menu                                        | 17 |
| 2.4  | Adjusting the Data Displayed in Works                  |    |
| 2.5  | Viewing Current Activity                               | 20 |
| 2.6  | Updating a Transaction                                 | 21 |
| 2.7  | Searching Transactions                                 | 27 |
| 2.8  | Email Alerts                                           |    |
| 2.9  | Configurable Reports                                   | 29 |
| 2.10 | Required Accounts Payable Documentation                |    |
|      |                                                        |    |
|      | Appendix A: Merchant Category Codes (MCC) Listing      |    |
|      | Appendix B: Frequently Asked University Card Questions |    |
|      | Appendix C: Common Used Account Numbers                |    |

### **Contacts for Assistance**

#### **Bank of America**

Customer Service: 1-888-449-2273

This number should be used for all customer services inquiries, reporting lost or stolen cards or disputing a transaction, and can be used to report fraud.

To report fraud: 1-877-451-4602

#### **Card Administrators**

Laura Jane Kist, Buyer Email: <u>kistlj@wfu.edu</u> Phone: 336.758.5138 Dawn Cadd, Buyers' Assistant Email: <u>cadddk@wfu.edu</u> Phone: 336.758.5998

Procurement Services P.O. Box 7245/ 1100 Reynolds Boulevard, Suite 1501 Fax: 336.758.4823

#### Responsibilities:

- Establishing new cards
- Modifying cardholder credit limits
- Training and assisting cardholders with Works

#### **Accounting Coordinator**

Angie Downing, Senior Accounts Payable Representative

Financial & Accounting Services

| Email: | <u>downina@wfu.edu</u> |
|--------|------------------------|
| Phone: | (336) 758 – 1981       |
| Fax:   | (336) 758 – 6163       |

#### Responsibilities:

- Auditing card transactions
- Reporting card misuse

#### To anonymously report card misuse or non-compliance

1 – 877 – 880 – 7888 (toll free), Monday through Friday from 9 am to 8 pm

This service is provided by an off-site third party. Calls will not be traced and nor will there any effort to identify you. For more information on compliance, visit <a href="http://www1.wfubmc.edu/WFUHScompliance/">http://www1.wfubmc.edu/WFUHScompliance/</a>.

# Cardholder Process Overview

The following lists the steps that a cardholder will need to perform on each statement with use of the University Card.

| Sт | EP PAGE NU                                                                   | JMBER    |
|----|------------------------------------------------------------------------------|----------|
| 1. | Receive email from Procurement Services stating the end of the billing cycle |          |
| 2. | Log into Works                                                               | 15       |
| 3. | Selection a transaction to update, including the following fields:           |          |
|    | a. Sales tax                                                                 | - 11, 21 |
|    | b. Business purpose                                                          | 22       |
|    | c. Accounting Information                                                    | 24       |
| 4. | Sign off on transaction                                                      | 25       |
| 5. | Print your billing cycle statement off of Works                              | 29       |
| 6. | Have the proper approvers sign your statement                                | 33       |
| 7. | Submit the statement and supporting documentation to Accounts Payable        | 33       |

# Section 1 Overview of WFU Reynolda Campus University Card Program

#### 1.1 Introduction

The Wake Forest University Card Program is a fast, flexible alternative for processing small dollar value purchases from suppliers that accept MasterCard. This program is designed to delegate the authority and capability to purchase small dollar items and travel expenditures directly to the person to whom it matters most – the user. **Small dollar items are defined as goods and services costing \$2,500 or less.** 

With the completion and processing of the Cardholder Agreement, a University Card will be issued in an employee's name with the WFU logo. This card is for University business purposes only and may not be used for any personal transactions.

The University Card Program offers these benefits:

- University employees will have the ability to purchase travel and small dollar items without a purchase order.
- Departmental personnel will have fewer invoices to process and approve. Supplier calls regarding invoice routing and payment should decrease.
- The card is a corporate liability; therefore, the University will pay the bill.
- Purchasing with the card is flexible and convenient, including the ability to make online purchases. MasterCard is widely accepted worldwide.
- Departments can capture savings by not being charged for North Carolina sales tax for card transactions.
- Departmental personnel will have access to online, near real time reporting. University Card purchases will be integrated into your Banner financial reports.
- Credit limits can be set based on individual needs.

#### 1.2 Restricted Items

The University Card is intended for small dollar purchases, not to exceed \$2,500 per transaction, and travel expenditures. All purchases made with the University card must comply with established WFU Reynolda Campus purchasing policies.

The following items cannot be purchased with the University card:

- Cash advances
- Legal Services
- Controlled Substances
- Non-business Items
- Radioactive Materials

- Motor Vehicles
- Professional/Consulting Services
- Tax Services
- Services rendered by non-incorporated individuals (i.e. 1099 suppliers)

Items purchased with grant funds must meet the restrictions of the grant.

### 1.3 Who Should Receive a University Card?

Individuals who make purchases of \$2,500 or less or travel on University business can best utilize a University Card. The Department Head and Director of Procurement Services shall approve all applicants. The Department Head's supervisor must approve the Department Head's application.

# 1.4 Obtaining a University Card

- Applicant completes and signs a University Cardholder Agreement. (<u>http://procurement.wfu.edu/forms/mastercard\_application.pdf</u>)
- Applicant submits University Cardholder Agreement to Department Head for approval.
- Applicant forwards approved Agreement to Procurement Services for final approval.
- Applicant schedules a cardholder training session. (Link from the Procurement Services website <u>procurement.wfu.edu</u> and search for credit card). Attending a cardholder training session is mandatory.
- Cardholder will receive the card and sign receipt for card upon completion of training. Cards will not be mailed to cardholders.
- Cardholder may be asked to show photo ID when picking up their card.
- Although the card is issued in an employee's name, it is the property of Wake Forest University and is only to be used for official University purchases as defined in this manual.

# 1.5 Completing an Application

The application is on the Procurement Services website at <u>procurement.wfu.edu</u>. Complete all items; information should be typed or printed legibly.

- Cardholder Name
- Department Name
- Business Address Wake Forest University PO Box for Reynolda Campus employees, street address for Graylyn employees.
- Business Telephone Number
- Business E-mail Address
- Default Chart, Fund, Department, Activity and/or Location number This will be the default accounting information where purchases will be charged in Banner.

# 1.6 Setting up and Modifying of Cardholder Credit Limits

The single transaction limit is set in accordance with current purchasing regulations. This limit is currently set at \$2,500 per transaction, excluding travel and entertainment.

Temporary changes in credit lines may be requested by calling Procurement Services. Permanent changes must have Department Head approval and be forwarded to Procurement Services.

# 1.7 Cancellation of University Card

Cards should be canceled immediately when a cardholder terminates employment or assumes different duties or responsibilities, which do not require the use of a University Card.

Department Heads or their designees are responsible for notifying the Director of Procurement Services when a University Card should be canceled. Canceled cards should be destroyed.

# 1.8 Employee Transfers

If an employee transfers to another department and requires the use of a University Card, he/she must receive approval from the new department head to keep the credit card. Email authorization along with the new default budget information, forwarded to Procurement Services, is acceptable.

# 1.9 Card Security

The credit card must always be kept in a secure location. For some individuals, it would be more appropriate to carry the card. For others, it would be appropriate to store the card in a secure place within their place of employment. In either instance, the account number should be protected. The individual's name that appears on the card bears the responsibility for purchases made on their card. The individual to whom the card is issued should be the only person making purchases with that card.

# 1.10 Card Renewal

Bank of America will automatically mail renewal cards to Procurement Services prior to the expiration date on your card.

# 1.11 Lost, Misplaced, or Stolen Cards

Immediately upon realizing that a procurement card has been lost, misplaced or stolen, a cardholder must notify Bank of America at: **1-888-449-2273.** 

### 1.12 Electronic Transaction Processing

- Works is the online application used to verify and edit transactions. Users can update or correct the default accounting information tied to each transaction.
- Individual cardholders have access to Works to view and edit transactions.
- Bank of America pays suppliers within 72 hours of transaction postings.
- Cardholders can view transactions in Works as soon as they are submitted by the supplier and posted by Bank of America.
- Cardholders review and make necessary edits to posted transactions.
- WFU must pay Bank of America for all transactions; returns and disputes are credited in a future billing cycle
- A valid Chart, Fund, Department, and Account number is required. For some transactions, a valid Activity and/or Location is appropriate. Works will default this information into each transaction; it is up to the cardholder to confirm that this information is correct and modify it, if necessary. Individual transactions may be split into as many 20 distributions as necessary.
- The transactions will be downloaded into the General Ledger on a monthly basis.

### 1.13 Reviewing and Editing Cardholder Transactions

Transactions are reviewed and edited by each cardholder. Instructions for reviewing and editing transactions can be found in the Works section of this manual.

Cardholder Responsibilities:

- Cardholders are responsible for correct and efficient buying when using their procurement card. The University Card is not to be used for personal expenses for any reason. It is intended for making small dollar purchases of allowable commodities and travel and is subject to a \$2,500 per transaction limit.
- Any supplier who accepts MasterCard credit cards can be used to purchase materials, supplies, or travel related expenses, excepting restricted items listed in section 1.2 on page 4. If a supplier does not accept MasterCard, please notify the Director of Procurement Services, providing the merchant's contact information. The supplier will be recruited to accept credit cards in the future.

# 1.14 Receipt of Material and Supplies

The cardholder is responsible for ensuring receipt of merchandise and following up with suppliers to resolve delivery problems, discrepancies or damaged merchandise.

In all cases, a paper receipt is required to document the purchase. If merchandise has been ordered by telephone, fax or mail order, ask the supplier to include a sales receipt in the package or email the receipt showing the payment. Either method must itemize the items purchased and amount paid.

# 1.15 Roles within the Credit Card Approval Process

#### Credit card holder

The individual submitting their credit card statement will:

- Verify that all expenses requested to be paid by the University are valid and conform to this Policy. Requests lacking the required documents and/or business purpose will be questioned.
- The credit card statement should include the original invoices and receipts (online or in store).
- Attest the expenses submitted have not been previously paid on a prior statement.
- Submit all forms related to the credit card statement to Accounts Payable within the proper billing cycle.
- The cardholder will remain accountable for ensuring that all expenses are incurred and all requests for payment are submitted in accordance to the Policy.

#### Authorizer/Approver

Individuals authorized to approve credit card statements of others will be responsible for administering this Policy. Approvers or Proxies must:

- Attest that the business purpose of each expense is valid and directly related to University business.
- Request further document or explanation of expenses that appear unusual or suspect of a violation as defined by this Policy.
- Submit the approved credit card statement to Accounts Payable on a timely basis.
- Understand that while Accounts Payable will review the credit card statement, the primary responsibility for the determination of the appropriateness of each expense rests with the individual cardholder and the individual responsible for approval and authorization.

#### Financial and Accounting Services/Accounts Payable

The Accounts Payable unit within Financial and Accounting Services (FAS) is responsible for reviewing credit card statements prior to payment to verify that expenses are reasonable and meet the following criteria:

- Information on the credit card statement is supported by accompanying documentation, which is both complete and in accordance with this Policy.
- Expenses conform to the requirements imposed by the Internal Revenue Service (IRS) or, if applicable, sponsoring agencies.
- Expenses have been reviewed and approved by the appropriate Authorizer/Approver.
- Expenses have been reviewed for compliance with other applicable University Policies.

### Internal Audit

University Internal Audit personnel routinely examine invoices and credit card documentation to monitor compliance with University Policies and regulatory agencies.

# 1.16 Receipt Approval and Submission to Accounts Payable

Every two weeks, each cardholder will receive an email stating that the credit card statement is available. Each cardholder is then responsible for compiling all the receipts and other documentation for their purchases on the statement. This includes updating NC sales tax and entering a business purpose into Works and verifying that the accounting information defaulted in Works is correct.

Receipts should be attached to a Works report along with proper approvals and submitted to Accounts Payable via campus mail (see section 2.10 on page 33).

If you will be traveling for a period of time that will cause you to miss the reporting deadlines, you **must** request an extension to the deadlines from the AP Accounting Coordinator prior to your trip. Failure to inform the Accounting Coordinator and gain approval will be considered card misuse; please see section 1.19 on page 11 for more information on card misuse.

# 1.17 Resolving Errors, Disputes, Returns and Credits

The cardholder is responsible for resolving any problems with suppliers concerning erroneous charges, disputed items or returned merchandise as soon as a problem is discovered. Disputed items can result from failure to receive merchandise charged, fraud, misuse, altered charges, defective merchandise, incorrect amount being charged, duplicate charges or shipments, etc.

The cardholder first contacts the supplier to resolve any of these issues. (Most problems can be resolved in this manner.) If the cardholder is unable to reach a suitable agreement with the supplier, the cardholder should immediately begin the dispute process by contacting Procurement Services at (336) 758-5138.

# 1.18 North Carolina Sales Tax Guidelines

The University is required to pay North Carolina sales and use taxes along with federal taxes. However, the University is entitled to apply for a refund on North Carolina sales taxes when proper documentation for the taxes exists. When North Carolina sales tax is charged, the tax amount should be broken out on the paper receipt. Cardholders are responsible for ensuring that the proper tax amount is broken out on the transaction in Works. North Carolina sales taxes charged on the University Card and properly documented are not charged against a department's budget. In comparison, sales taxes on items reimbursed to an individual cannot be refunded and are charged to the departmental budget.

The following are guidelines for updating the tax in Works:

- Good shipped into the state of North Carolina should either:
  - Have North Carolina sales tax added, or
  - Not have tax charged on the invoice
- The following taxable item are exceptions and should not have the tax broken out:
  - o Auto rentals
  - o Airfare
  - o Utilities
    - Power
    - Water/sewer
    - Telephone (excluding equipment purchases)
    - Cell phone (excluding equipment purchases)
  - Out-of-state transactions, including:
    - Hotels
    - Meals

- Alcoholic beverages
- Food prep tax (currently charged in Wake and Mecklenberg counties in North Carolina)
- Occupancy tax (charged in addition to the regular sales tax on North Carolina hotel charges)
- Only break out sales tax on 7.75%, even if the county charges additional tax. Current North Carolina counties' tax rates are listed at <a href="http://www.dor.state.nc.us/taxes/sales/salesrates\_10-09.html">http://www.dor.state.nc.us/taxes/sales/salesrates\_10-09.html</a>
- Exception to the 7.75% rate is the 2% reduced rate charge don unprepared food purchases (typically found on North Carolina grocery store receipts); the tax should be broken out just like it would at the regular 7.75% sales tax rate.
- Formula for calculating sales tax on a hotel charge that does not separate occupy tax and sales tax (North Carolina only):
  - Base room rate X 7.75% = TAX AMOUNT
- Formula for calculating tax on a restaurant charge that has alcoholic beverages:
  - (Food amounts + non-alcoholic beverages) X 7.75% = TAX AMOUNT
- If the transaction is a credit, the sales tax must be entered into Works as a credit.
- TIPS: Tips are NOT taxable, however in Works; the amount of the tip is added into the taxable total field.

### 1.19 Misuse of the Card

The following situations are examples of "misuse" of the University Card:

- Personal (non-university related) purchases.
- Use of the University Card by a terminated employee.
- Assignment or transfer of an individual card to anyone other than the cardholder.
- Using the University Card in direct violation or violation of the spirit of set policies and procedures. An example: You need four of the same item and each item costs \$800.00. Purchasing each item individually allows you to make the purchase under the \$2,500.00 transaction limit; however, it violates the spirit of the policies because in actuality you are making a \$3,200.00 commodity purchase.
- Failure to provide satisfactory documentation within the guidelines set forth in section 1.15 on page 8.
- Going over the single item limit of \$2,500 for non-travel related purchases.
- Employees must have return credits processed to the University Card; employees are not allowed to accept cash when returning an item.
- Failure to update Works with a valid business purpose in a timely manner.

# 1.20 Consequences of Misuse

#### Violations and Weight Attributable to Each Violation

For every violation of the Policy with an individual's credit card, it will result in a strike or multiple strikes depending upon the violation committed as listed below in the chart. An individual will be allowed three strikes before the appropriate action will be taken. There are no exceptions to any violations committed.

| Violation                                | Weight                                |
|------------------------------------------|---------------------------------------|
| No documentation (ND)                    | 1:1                                   |
| Missing Receipts (MR)                    | 2:1                                   |
| Business purpose (BR) – not a business   | 2:1                                   |
| purpose                                  |                                       |
| Business purpose (BR) – clarification of | Look for an established pattern       |
| business purpose                         |                                       |
| Repeated late Offenses (LT)              | 2:1                                   |
| Transaction Limit                        | 2:1                                   |
| Split Transaction                        | 2:1                                   |
| Sales Tax (ST)                           | Looking for an established pattern    |
| Approval authority Issues (PA)           | Look for an established pattern       |
| Personal Charges (PC)                    | 1:1 (If not reimbursed within the     |
|                                          | statement due date)                   |
| Lack of communication or responding to   | 1:1 (Note: If the cardholder does not |
| Phil Hendrix, Allison Belton, Laura Jane | respond to AP Reviewer and then does  |
| Kist, or AP reviewers emails requesting  | not respond to Allison Belton this    |
| information                              | should only be one offense.           |
| Copies Submitted Instead of Originals    | Looking for an established pattern    |

Misuse of the University Card will be handled promptly and uniformly for all cardholders. The Director of Procurement Services should be notified of any misuse. This notification must be in writing and include any documentation supporting the claim. If you feel uncomfortable reporting misuse, please use the hotline phone number on the bottom of page 1; you will remain completely anonymous. The University Card Coordinator will review the claim and act in the following manner:

**First Offense**: The Director of Procurement Services will submit a written notice of misuse to the cardholder.

**Second Offense**: The Director of Procurement Services will issue a formal letter of misuse to the cardholder. This letter will include a warning for University Card revocation pending further investigation and/or misuse. Copies of this letter will be sent to the Department Head and the cardholder's Supervisor.

**Third Offense**: The Director of Procurement Services will issue a formal letter of card revocation to the cardholder and cancel the card. Copies of this letter will be sent to the Department Head and cardholder's Supervisor.

Depending on the severity of misuse, the Director of Procurement Services has the authority to waive the above steps, if necessary.

# 1.21 Statement Reviews

Individual statements with corresponding original receipts and the signed approval of the cardholder's supervisor are forwarded to Accounts Payable.

Reviews will include steps to ascertain that:

- University cards are used for authorized purchases related only to University business.
- Proper documentation is submitted to support procurement card transactions.
- Supporting documentation and related reconciliation information are forwarded by the cardholder to Accounts Payable for retention in accordance with the University's established retention policy.

# SECTION 2 BANK OF AMERICA'S WORKS INSTRUCTIONS

A note about fonts in this section:

- If a specific word is in *italics*, then that refers to a label on the screen.
- If the word is in **bold**, then that refers to a link or button found on the screen.

# 2.1 Accessing Works

Launch your web browser (both Netscape or Internet Explorer will work; however, Internet Explorer is the preferred browser) and go to the following URL: https://payment2.works.com

| an Ulada - Edisora de Takamak Prostanan                             |                                       |
|---------------------------------------------------------------------|---------------------------------------|
| 2 Works - Microsoft Internet Explorer                               |                                       |
| Check + C + P C Courts de Envetter (C) C + C (C)                    |                                       |
|                                                                     | - Itala » 🕷 🔹                         |
| Mgdaless Cincips://demo.works.com/wpm/acdor/wgmresedvccodmc         |                                       |
|                                                                     | Bank of America                       |
|                                                                     | · · · · · · · · · · · · · · · · · · · |
|                                                                     |                                       |
|                                                                     |                                       |
| Works™                                                              |                                       |
| Please Log In                                                       |                                       |
| E-Hailt                                                             |                                       |
| Usemamer                                                            |                                       |
| Password                                                            |                                       |
| Logh                                                                |                                       |
| @ Copyright 1990-2007 Works Operating Company. All rights reserved. |                                       |
| Fornat your narryand                                                |                                       |
| Having other difficulties logging in?                               |                                       |
| Please contact your program administrator for assistance.           |                                       |
|                                                                     |                                       |
|                                                                     |                                       |
|                                                                     |                                       |
|                                                                     |                                       |
|                                                                     |                                       |
|                                                                     |                                       |
|                                                                     |                                       |
|                                                                     |                                       |
|                                                                     |                                       |
|                                                                     |                                       |
|                                                                     |                                       |
|                                                                     |                                       |
|                                                                     |                                       |
| CeriSign                                                            |                                       |
| MERCURE STE                                                         |                                       |
| e)                                                                  | 🔄 🕒 😰 Internet                        |

Enter your WFU *Email Address*, *Username* and *Password*. Press **Login**. After going to a University Card training session you should have received your username and password in an email from Works. When you return to the Works' site in the future from the same computer, it will remember that you are a WFU cardholder and only ask for your Username and Password.

- Both the Username and Password are case sensitive
- Passwords must be at least 8 characters long. Passwords expire after 60 days.
- If you forget your password, click on **Forgot your password?**. The application will send you a secure link from which you can reset your password. You may also call Procurement Services to have your password reset.

# 2.2 The Works Homepage

The Home Page displays when you first log into the application or when you click the Home Page icon ( $\square$ ). This page displays the navigation menu on the left, a listing of tasks or transactions in the top right panel and card or transaction detail information in the bottom right panel.

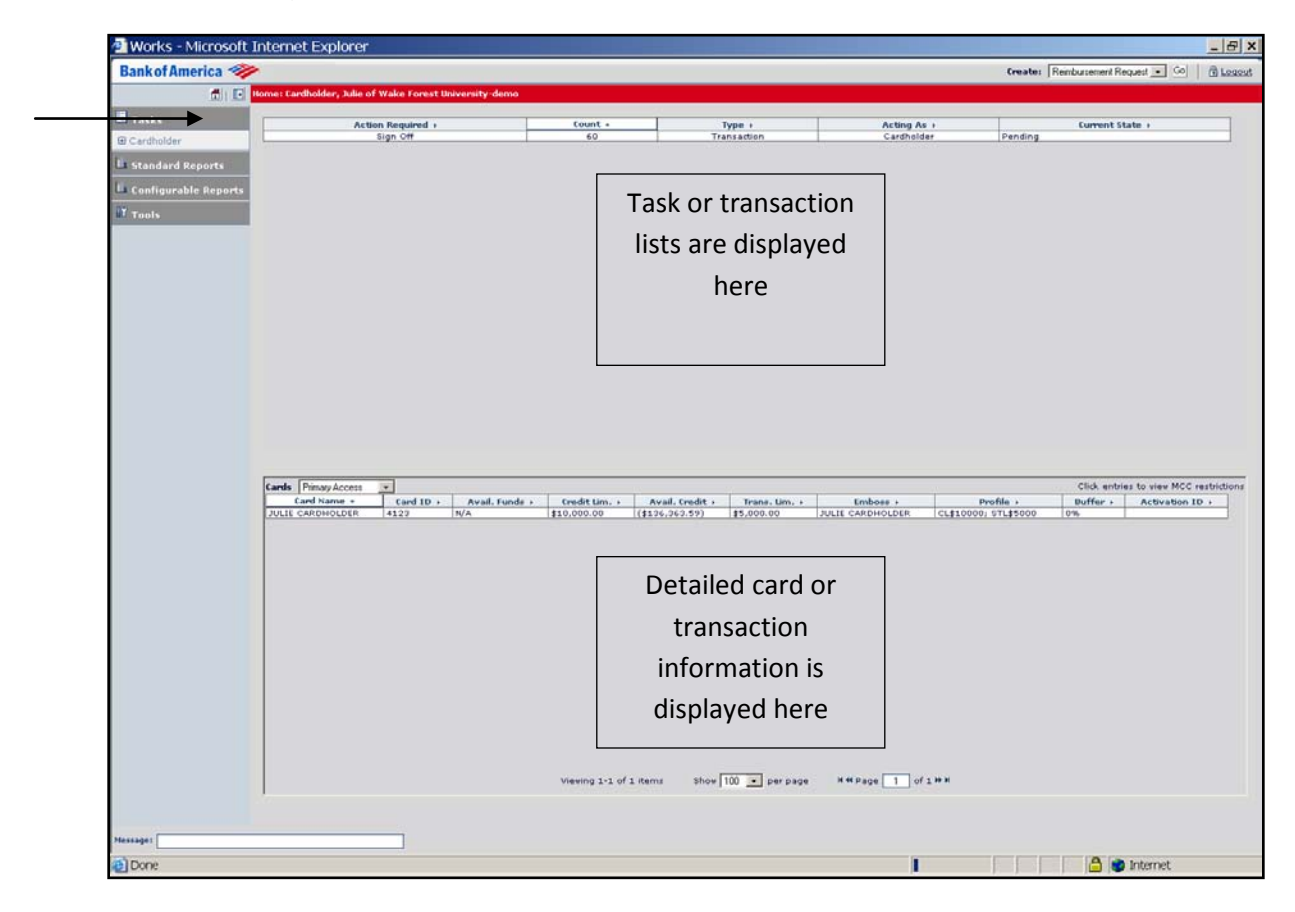

### 2.3 Navigation Menu

Works offers users a range of options and functionality. To navigate to the different options, use the menu on the left side of the application.

The **Cardholder** section under **Tasks** shows all the actions that are available to you as a cardholder. Currently, Wake Forest is only utilizing **Transactions Requiring Sign Off**. See image A.

The **Configurable Reports** section gives cardholders the ability to build custom reports. Users can select the fields needed and add data filters when necessary. See image B.

The **Tools** section allows you to define personal preference, setup email alerts and perform searches on all of your data. See image C.

| A                                                                                                    | В                                                                                                    | С                                                                                                    |
|----------------------------------------------------------------------------------------------------|----------------------------------------------------------------------------------------------------|----------------------------------------------------------------------------------------------------|
| <ul> <li>Tasks</li> <li>Cardholder</li> <li>Requests in Draft</li> <li>Requests Pending<br/>Approval</li> <li>Open Approved Requests</li> <li>Transactions Requiring<br/>Sign Off</li> <li>Reimbursements<br/>Requiring Sign Off</li> <li>Expense Folders<br/>Requiring Sign Off</li> <li>Flagged Transactions</li> <li>Flagged Reimbursements</li> <li>Standard Reports</li> <li>Configurable Reports</li> <li>Tools</li> </ul> | <ul> <li>Tasks</li> <li>Standard Reports</li> <li>Configurable Reports</li> <li>Reports</li> <li>Card Reports</li> <li>Spend Reports</li> <li>Scheduled Reports</li> <li>Scheduled Reports</li> <li>Completed Reports</li> <li>Bookmarks</li> <li>Management</li> <li>Tools</li> </ul> | <ul> <li>Tasks</li> <li>Standard Report</li> <li>Configurable Rep</li> <li>Configurable Rep</li> <li>Tools</li> <li>Personal Settings</li> <li>User Information</li> <li>Email Preferences</li> <li>Alerts &amp; Notices</li> <li>Search</li> <li>Transactions</li> <li>Reimbursements</li> </ul> |
|                                                                                                    |                                                                                                    | Expense Folders                                                                                                    |

orts

# 2.4 Adjusting the Data Displayed in Works

Works will allow you to adjust the columns displayed in the transaction listing portion of the Home Page. This will allow you to customize what you see to make Works as user friendly as possible.

Click on the Sign Off row in the top panel.

| Canada San Canada Canada Canada |         |             |             | I contraction   |
|---------------------------------|---------|-------------|-------------|-----------------|
| Action Required +               | count + | Туре +      | Acting As > | Current State + |
| Sign Off                        | 60      | Transaction | Cardholder  | Pending         |

Click on the **Column** button (**Column**).

| <b>M</b>   <b>D</b>                                                                                                    |              |                            |                              |                   |                                  |                                  |                                           |                                                             |                    | 0        | mater Reinburg               | ement Request | - Go        | 101    |
|----------------------------------------------------------------------------------------------------|--------------|----------------------------|------------------------------|-------------------|----------------------------------|----------------------------------|-------------------------------------------|-------------------------------------------------------------|--------------------|----------|------------------------------|---------------|-------------|--------|
| THE LOUGH                                                                                                    | Cardholder R | evinu -                    |                              |                   |                                  |                                  |                                           |                                                             |                    |          | Trender                      | Table         | • Split Vie |        |
| and the second second se                                                                                                    | Views Transa | actions Requiring Sign Off | Till Filters T               |                   |                                  |                                  |                                           |                                                             |                    |          |                              |               |             |        |
|                                                                                                    | Sign Off +   | Allocation Complete? +     | Department :                 | Account i         | Date Posted +                    | Date Purchased +                 | Document -                                | Primary Cardholder                                          | Chart >            | Fund +   | Card Name                    | 1 Person      | al i Buni   | dled D |
| rdholder                                                                                                    |              | ¥.                         | 112002                       | 53018             | 02/02/07                         | 02/02/07                         | TXN00001010                               | Cardholder, Julie                                           | 1                  | 111111   | JULIE CARDHO                 | LOER          |             |        |
| andard Reports                                                                                                    | -            | 7.8                        | multiple                     | multiple          | 02/02/07                         | 02/02/07                         | TXN00001012                               | Cardholder, Julie                                           | multiple           | multiple | JULIE CARDHO                 | LDER          |             |        |
| onfigurable Reports                                                                                                    |              |                            | 112302<br>multiple<br>112302 | multiple<br>54010 | 02/02/07<br>02/02/07<br>02/02/07 | 02/02/07<br>02/02/07<br>02/02/07 | TXN00001013<br>TXN00001014<br>TXN00001015 | Cardholder, Julie<br>Cardholder, Julie<br>Cardholder, Julie | B<br>multiple<br>R | 111111   | JULIE CARDHO<br>JULIE CARDHO | LDER<br>LDER  |             |        |
| uls                                                                                                    | -            |                            | 112302                       | 54010             | 02/02/07                         | 02/02/07                         | TXN00001017                               | Cardholder, Julie                                           | R                  | 111111   | JULIE CARDHO                 | LDER          |             |        |
| All the second second s |              |                            | 112302                       | 54010             | 02/02/07                         | 02/02/07                         | TXN00001019                               | Cardholder, Julie<br>Cardholder, Julie                      | R                  | 1111111  | JULIE CARDHO                 | LDER          |             |        |
|                                                                                                    |              |                            | 112302                       | 54010             | 02/02/07                         | 02/02/07                         | TXN00001020                               | Cardholder, Julie                                           | R                  | 111111   | JULIE CARDHO                 | LDER          |             |        |
|                                                                                                    |              | -                          | 112302                       | 54514             | 02/02/07                         | 02/02/07                         | TXN00001021                               | Cardholder, Julie                                           | R                  | 111111   | JULIE CARDHO                 | LOFR          |             | _      |
|                                                                                                    |              |                            | 112302                       | 54010             | 02/02/07                         | 02/02/07                         | TXN00001022                               | Cardholder, Julie                                           | B                  | 1111111  | JULIE CARDHO                 | LDER          | -           | _      |
|                                                                                                    |              |                            | 112302                       | 54010             | 02/02/07                         | 02/02/07                         | TXN00001025                               | Cardholder, Julie                                           | B                  | 111111   | JULIE CARDHO                 | LDER          |             | _      |
|                                                                                                    |              | multiple                   | multiple                     | multiple          | 02/02/07                         | 02/02/07                         | TXN00001026                               | Cardholder, Julie                                           | multiple           | multiple | JULIE CARDHO                 | LDER          | 1           |        |
|                                                                                                    | -            | -                          | 112302                       | 53018             | 02/02/07                         | 02/02/07                         | TXN00001027                               | Cardholder, Julie                                           | R                  | 111111   | JULIE CARDHO                 | LDER          |             | _      |
|                                                                                                    |              |                            | 112302                       | 54010             | 02/02/07                         | 02/02/07                         | TXN00001029                               | Cardholder, Julie                                           | R                  | 1111111  | JULIE CARDHO                 | LDER          |             |        |
|                                                                                                    |              |                            | 112302                       | 54010             | 02/02/07                         | 02/02/07                         | TXN00001030                               | Cardholder, Julie                                           | R                  | 111111   | JULIE CARDHO                 | LOER          |             |        |
| $\longrightarrow$                                                                                                    | -            |                            | 112302                       | 52011             | 02/02/07                         | 02/02/07                         | TXN00001031                               | Cardholder, Julie                                           | R                  | 111111   | JULIE CARDHO                 | LOER          |             |        |
|                                                                                                    | -            |                            | 112302                       | 53018             | 02/02/07                         | 02/02/07                         | TXN00001032                               | Cardholder, Julie                                           | B                  | 111111   | JULIE CARDHO                 | LDER          | -           | _      |
|                                                                                                    |              | -                          | 112302                       | 54010             | 02/02/07                         | 02/02/07                         | TXN00001034                               | Cardholder, Julie                                           | B                  | 1111111  | JULIE CARDHO                 | LDER          |             |        |
|                                                                                                    |              |                            | 112302                       | 54010             | 02/02/07                         | 02/02/07                         | TXN00001035                               | Cardholder, Julie                                           | R                  | 111111   | JULIE CARDHO                 | LDER          |             | _      |
|                                                                                                    |              |                            | 112302                       | 53018             | 02/02/07                         | 02/02/07                         | TXN00001036                               | Cardholder, Julie                                           | R                  | 111111   | JULIE CARDHO                 | LDER          |             |        |
|                                                                                                    | 121          | 1                          | 112902                       | 59017             | 02/02/07                         | 02/02/07                         | TXN00001037                               | Cardholder, Julie                                           | R                  | 111111   | JULIE CARDHO                 | LDER          | _           |        |
|                                                                                                    |              |                            |                              |                   |                                  |                                  |                                           |                                                             |                    |          |                              |               |             |        |
|                                                                                                    | 1 General    | 7 Allocation Purchase D    | Netail Signoff His           | tory Vendo        | or Detail Vendor                 | Address                          |                                           |                                                             |                    |          |                              |               |             |        |
|                                                                                                    | 7            | Description > C            | ategory + Note               | + Price +         | Tax + Amoun                      | t · GL                           | Combination +                             | Chart > F                                                   | und + De           | partmen  | t + Account +                | Activity +    | Location    |        |
|                                                                                                    | Enter l      | business purpose here Ur   | specified                    | \$526.01          | \$79.18 \$605.19                 | R 111111 1123                    | 02 54010 -None                            | - -None-Y R 11                                              | 1111 112           | 2302     | 54010                        | -None-        | -None-      | -      |
|                                                                                                    |              |                            |                              |                   |                                  |                                  |                                           |                                                             |                    |          |                              |               |             |        |
|                                                                                                    |              |                            |                              |                   |                                  |                                  |                                           |                                                             |                    |          |                              |               |             |        |
|                                                                                                    | <u> </u>     |                            |                              | Viewi             | ng 1-1 of 1 Hems                 | Shav 100 💌                       | per page                                  | H 41 Page 1 of 1.                                           | • н                |          |                              |               |             | •      |
|                                                                                                    | Add / Edx    | Pemove Copy                | TXN Daka                     | Viewi             | ng 1-1 of 1 Hems                 | Shov 100 💌                       | per page                                  | H 40 Page 1 of 1 P                                          | N                  |          |                              |               |             | •      |

Once you press the **Column** button, the *Configure Column Preferences* dialogue box will appear.

You can also reorder the fields by using the **Move Up** (Move Up) and **Move Down** (Move Down) buttons.

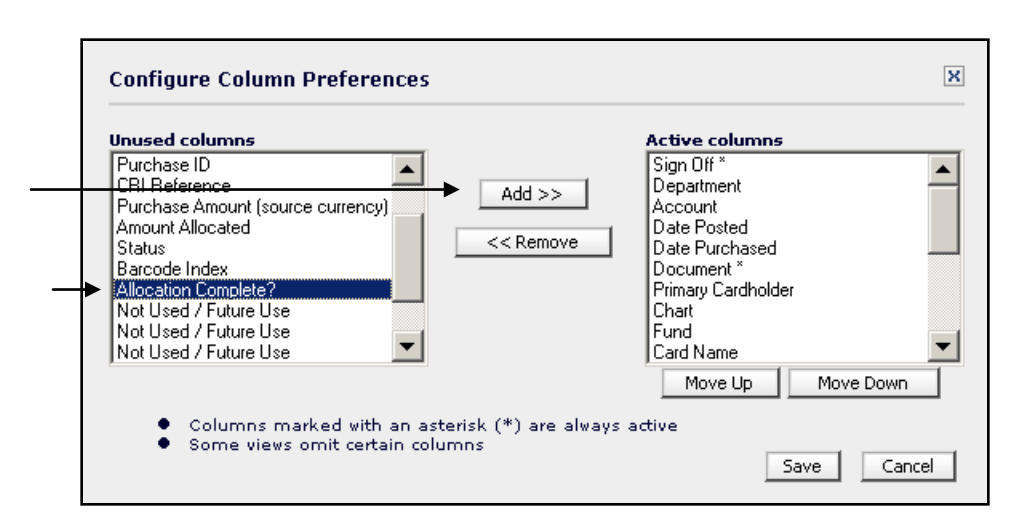

Press **Save** and your new Home Page will reflect the new columns added or the columns that were removed in the updated transaction listing.

Your changes will be saved for each subsequent login and may be changed at any time in the future.

# 2.5 Viewing Current Activity

In order to view current activity, single click on the Sign Off row in the top panel.

|                   |         |             |             |                 | i |
|-------------------|---------|-------------|-------------|-----------------|---|
| Action Required > | Count 🔺 | Type >      | Acting As → | Current State > |   |
| Sign Off          | 60      | Transaction | Cardholder  | Pending         | ] |
|                   |         |             |             |                 |   |

Works will then generate a list of all current transactions in the top right panel of the homepage. If you click on a transaction, the detail of that transaction will appear in the bottom panel.

| bankor America 🥪     | -                                                                                                    |                                                                                                    |                                                                                                    |                                                                                                    |                                                                                 |                    |                                              |                 |                | Create: Reinbursement Request                   | · Go Diegout                                     |  |
|----------------------|----------------------------------------------------------------------------------------------------|----------------------------------------------------------------------------------------------------|----------------------------------------------------------------------------------------------------|----------------------------------------------------------------------------------------------------|---------------------------------------------------------------------------------|--------------------|----------------------------------------------|-----------------|----------------|-------------------------------------------------|--------------------------------------------------|--|
| đ 🖸                  | Cardholder Revi                                                                                                    | iew -                                                                                                    |                                                                                                    |                                                                                                    |                                                                                 |                    |                                              |                 |                | 🗩 Table                                         | 🕑 Split View 👘 Detail                            |  |
| Tasks                | Views Transacti                                                                                                    | ions Requiring Sig                                                                                                    | x 0# + H                                                                                                    | itara T                                                                                                    |                                                                                 |                    |                                              |                 |                |                                                 |                                                  |  |
| - TALL               | Sion Off + D                                                                                                    | Date Bosted .                                                                                                    | Date Burchased                                                                                                    | Document +                                                                                                    | Primary Cardholder                                                              | Eard Name          | Permanal +                                   | Bundled to + At | thached To .   | Vendor -                                        | Purchase Amount                                  |  |
| Cardholder           | ungit off t                                                                                                    | 02/02/07                                                                                                    | 02/02/07                                                                                                    | TXN00001009                                                                                                    | Cardholder, Julie                                                               | JULIE CARDHOLDER   | , and a second r                             | Purpus art r    | cuscine a ro r | RESERVE RENT-A-CAR CO.                          | \$3,334.13                                       |  |
|                      |                                                                                                    | 02/02/07                                                                                                    | 02/02/07                                                                                                    | TXN00001010                                                                                                    | Cardholder, Julie                                                               | JULIE CARDHOLDER   |                                              |                 |                | CLEANING AND MAINTENANCE,J CO.                  | \$3,539.05                                       |  |
| Standard Reports     |                                                                                                    | 02/02/07                                                                                                    | 02/02/07                                                                                                    | TXN00001011                                                                                                    | Cardholder, Julie                                                               | JULIE CARDHOLDER   |                                              |                 |                | U.S AIR SHUTTLE CO.                             | \$1,131.20                                       |  |
| Configurable Reports |                                                                                                    | 02/02/07                                                                                                    | 02/02/07                                                                                                    | TXN00001013                                                                                                    | Cardholder, Julie                                                               | JULIE CARDHOLDER   |                                              |                 |                | NEVELE GRANDE RESORT AND C CO.                  | \$3,062.04                                       |  |
|                      |                                                                                                    | 02/02/07                                                                                                    | 02/02/07                                                                                                    | TXN00001014                                                                                                    | Cardholder, Julie                                                               | JULIE CARDHOLDER   |                                              |                 |                | ANSETT AIRLINES CO.                             | \$3,008.64                                       |  |
|                      |                                                                                                    | 02/02/07                                                                                                    | 02/02/07                                                                                                    | TXN00001015                                                                                                    | Cardholder, Julie                                                               | JULIE CARDHOLDER   |                                              | -               |                | EXTERMINATING AND DISINFEC CO.                  | \$3,403.95                                       |  |
|                      |                                                                                                    | 02/02/07                                                                                                    | 02/02/07                                                                                                    | TXN00001017                                                                                                    | Cardholder, Julie                                                               | JULIE CARDHOLDER   |                                              | 2               |                | ALPHA RENT-A-CAR CO.                            | \$1,999.93                                       |  |
|                      |                                                                                                    | 02/02/07                                                                                                    | 02/02/07                                                                                                    | TXN00001018                                                                                                    | Cardholder, Julie                                                               | JULIE CARDHOLDER   |                                              |                 |                | WELCOMGROUP CO.                                 | \$441.97                                         |  |
|                      |                                                                                                    | 02/02/07                                                                                                    | 02/02/07                                                                                                    | TXN00001019                                                                                                    | Cardholder, Julie                                                               | JULIE CARDHOLDER   |                                              |                 |                | ANSETT AIRLINES CO.                             | \$1,138.01                                       |  |
|                      |                                                                                                    | 02/02/07                                                                                                    | 02/02/07                                                                                                    | TXN00001021                                                                                                    | Cardholder, Julie                                                               | JULIE CARDHOLDER   |                                              |                 |                | PROFESSIONAL SERVICES NOT CO.                   | \$2,327.64                                       |  |
|                      |                                                                                                    | 02/02/07                                                                                                    | 02/02/07                                                                                                    | TXN00001022                                                                                                    | Cardholder, Julie                                                               | JULIE CARDHOLDER   |                                              |                 |                | RIVERSIDE RESORT HOTEL AND CO.                  | \$3,321-14                                       |  |
|                      |                                                                                                    | 02/02/07                                                                                                    | 02/02/07                                                                                                    | TXN00001023                                                                                                    | Cardholder, Julie                                                               | JULIE CARDHOLDER   |                                              |                 |                | RENT-A-WRECK CO.                                | \$1,202.00                                       |  |
|                      |                                                                                                    | 02/02/07                                                                                                    | 02/02/07                                                                                                    | TXN00001025                                                                                                    | Cardholder, Julie                                                               | JULIE CARDHOLDER   |                                              |                 |                | ETHIOPIAN AIRLINES CO.                          | \$4,226.90                                       |  |
|                      |                                                                                                    | 02/02/07                                                                                                    | 02/02/07                                                                                                    | TXN00001026                                                                                                    | Cardholder, Julie                                                               | JULIE CARDHOLDER   |                                              |                 |                | HEARING AIDSSALES, SERVIC CO.                   | \$3,951.18                                       |  |
|                      |                                                                                                    | 02/02/07                                                                                                    | 02/02/07                                                                                                    | TXN00001027                                                                                                    | Cardholder, Julie                                                               | JULIE CARDHOLDER   | -                                            |                 |                | AUBERGE DES GOVERNEURS CO.                      | \$3,070.05                                       |  |
|                      |                                                                                                    | 02/02/07                                                                                                    | 02/02/07                                                                                                    | TXN00001029                                                                                                    | Cardholder, Julie                                                               | JULIE CARDHOLDER   |                                              | 1               |                | AIR EUROPE CO.                                  | \$2,533.05                                       |  |
|                      |                                                                                                    | 02/02/07                                                                                                    | 02/02/07                                                                                                    | TXN00001030                                                                                                    | Cardholder, Julie                                                               | JULIE CARDHOLDER   |                                              |                 |                | TILDEN RENT-A-CAR CO.                           | \$3,047.43                                       |  |
|                      |                                                                                                    | 02/02/07                                                                                                    | 02/02/07                                                                                                    | TXN00001031                                                                                                    | Cardholder, Julie                                                               | JULIE CARDHOLDER   |                                              |                 |                | CLEANING AND MAINTENANCE I CO.                  | \$2,017.71                                       |  |
|                      |                                                                                                    | 02/02/07                                                                                                    | 02/02/07                                                                                                    | TXN00001033                                                                                                    | Cardholder, Julie                                                               | JULIE CARDHOLDER   |                                              |                 |                | RENAISSANCE HOTELS CO.                          | \$1,624.67                                       |  |
|                      | and and                                                                                                    | 02/02/07                                                                                                    | 02/02/07                                                                                                    | TXN00001034                                                                                                    | Cardholder, Julie                                                               | JULIE CARDHOLDER   |                                              |                 |                | HOLIDAY RENT-A-CAR CO.                          | \$2,057.62                                       |  |
|                      |                                                                                                    |                                                                                                    |                                                                                                    |                                                                                                    |                                                                                 |                    |                                              |                 |                |                                                 |                                                  |  |
|                      | Column Viewing 1-60 of 60 items Show 100 v per page H 44 Page 1 of 1 H H                                                                                                    |                                                                                                    |                                                                                                    |                                                                                                    |                                                                                 |                    |                                              |                 |                |                                                 |                                                  |  |
|                      | TXN00001011<br>Card: JULIE C                                                                                                    | 02/02/2007<br>CARDHOLDER                                                                                                    | Vendors U.S AIR :<br>Cardholder, Julie                                                                                                    | SHUTTLE CO. Ve                                                                                                    | Viewing 1-60 of 6<br>ndor ID: n/a                                               | 0 items Show 10    | 0 💌 perpa                                    | ge HHPage       | 1 of 1 🖶       | source Am                                       | ount: 1.121.20 USD                               |  |
|                      | TXN00001011<br>Card: JULIE C                                                                                                    | archiolder (                                                                                                    | Vendors U.S AIR :<br>Cardholder, Julie<br>Chase Detail Signo                                                                                                    | SHUTTLE CO. Ve<br>off History Vende                                                                                                    | Viewing 1-60 of 6<br>ndor ID: n/a<br>or Detail Vendor Add                       | 0 items Show 10    | 0 💌 perpa                                    | ge H44Page      | 1 of 1 🗰       | source Am                                       | ount: <u>1.121.20 UED</u>                        |  |
| <b></b>              | TXN00001011<br>Card: JULIE C                                                                                                    | ank Transactio                                                                                                    | Vendors U.S AIR<br>Cardholder, Julie<br>chase Detail Signo<br>on #1 SYNTH                                                                                                    | SHUTTLE CO. Ve<br>off History   Vende                                                                                                    | Viewing 1-60 of 6<br>ndor ID: n/s<br>or Detail Vendor Add<br>comments:          | 0 items Show 10    | 0 💌 per pa                                   | ge H44Page      | 1 of 1 #       | N<br>Source Am                                  | ount: <u>1.121.20 UED</u>                        |  |
|                      | TXN00001011<br>Card: JULIE C                                                                                                    | 02/02/2007<br>CARDHOLDER (<br>Illocation Pure<br>Bank Transaction<br>Purchase                                                                                                    | Vender: U.S AIR :<br>Cardholder, Julie<br>chase Detail Signo<br>on #1 SYNTH<br>e ID: SYNTH                                                                                                    | skuttle co. Ve<br>If History   Vende<br>E                                                                                                    | Viewing 1-60 of 6<br>ndor ID: n/a<br>or Detail Vendor Add<br>comments:          | 0 items Show [10   | 0 💌 per pa                                   | ge H#Page       | 1 of 1 #1      | source An                                       | ount: <u>1.121.20 USD</u>                        |  |
|                      | TXN00001011<br>Card: JULIE C                                                                                                    | 02/02/2007<br>CARDHOLDER (<br>Illocation Pure<br>Bank Transactio<br>Purchase<br>CRI Refere                                                                                                    | Vendors U.S AIR :<br>Cardholder, Julie<br>chase Detail Signo<br>on #1 SYNTH<br>a ID: SYNTH<br>ences                                                                                                    | sHUTTLE CO. Ve<br>If History Vende<br>C                                                                                                    | Vieving 1-60 of 6<br>ndor ID: n/a<br>or Detail Vendor Add<br>comments:          | 0 Rems Show [10    | 0 💌 per pa                                   | ge HHDage       | 1 of 1 #       | source Am                                       | ount: <u>1.121.20 USD</u>                        |  |
|                      | TXN00001011<br>Cardi JULE C                                                                                                    | 02/02/2007<br>CARDHOLDER<br>Ullocation Pure<br>tank Transactio<br>Purchase<br>CRI Refere<br>Refere                                                                                                    | Vendor: U.S AIR<br>Cardholder, Julie<br>chase Detail Signo<br>on #: SYNTH<br>e ID: SYNTH<br>ence:                                                                                                    | SHUTTLE CO. Ve<br>If History Vendo<br>I                                                                                                    | Vieving 1-60 of 6<br>ndor ID: n/a<br>or Detail Vendor Add<br>comments:          | 0 Rems Show [10    | 0 💌 per pa                                   | ge HHDage       | 1 of 1 #1      | K<br>Source Am                                  | ount: <u>1.121.20 USD</u>                        |  |
|                      | TXN00001011<br>Cardi JULEC                                                                                                    | 02/02/2007<br>CARDHOLDER<br>Mocation Pure<br>tank Transactic<br>Purchase<br>CRI Refere<br>Refere                                                                                                    | Vendors U.S AIR<br>Cardholder, Julie<br>chase Detail Signo<br>on #1 SYNTH<br># ID: SYNTH<br>ence:<br>ence:                                                                                                    | SHOUTTLE CO. Ve<br>If History Vende<br>6                                                                                                    | Viewing 1-60 of 64<br>ndor ID: n/a<br>or Detail Vendor Add<br>comments:<br>tone | D items Show 10    | 0 💌 per pa                                   | ge H4IDage      | 1 of 1 #1      | x<br>Source Am                                  | ount: 1.121.20.450                               |  |
|                      | TXN00001011<br>Card: JULIE C                                                                                                    | 02/02/2007<br>ARDHOLDER<br>Illocation Purchase<br>Purchase<br>CRI Refere<br>Refere<br>Tax Sta                                                                                                    | Vendors U.S AIR :<br>Cardholder, Julie<br>chase Detail Signo<br>on #1 SYNTH<br>e ID: SYNTH<br>ences<br>ences<br>Sales TaxIngl                                                                                                    | SHUTTLE CO. Ve<br>Iff History Vendo<br>6<br>N<br>uded •                                                                                                    | Viewing 1-60 of 6<br>indor ID: n/a<br>or Detail Vendor Add<br>omments:<br>tome  | D items Show 10    | 0 💌 per pa                                   | ge H4Dage       | 1 of 1 H       | K<br>Source Am                                  | ountr <u>1.121.20 VED</u>                        |  |
|                      | TXNesses1s11<br>Cardi JULIC                                                                                                    | 92/92/2097<br>CARDHOLDER (<br>Milocation Purr<br>Bank Transactio<br>Purchase<br>CRI Refere<br>Refere<br>Tax Sta<br>Taxable T                                                                                                    | Vendors U.S AIR<br>Cardholder, Julie<br>Chase Detail Signo<br>on #1 SYNTH<br>e ID: SYNTH<br>encer<br>encer<br>stus: Sales Tacinel<br>total: \$1,052.02                                                                                                    | SHUTTLE CO. Ve<br>If History Vendo<br>C<br>History Uendo                                                                                                    | Viewing 1-60 of 6<br>ndor ID: n/a<br>rr Detail Vendor Add<br>comments:<br>tone  | 0 itemz Shov [10   | 0 💌 per pa                                   | ge HHPage       | 1 of 1 H       | x<br>Source Am                                  | ount: 1.121.29.990                               |  |
|                      | TXNesselett<br>Card: JULE C<br>General A<br>B                                                                                                    | 02/02/2007<br>CARDHOLDER (<br>Ullocation Pure<br>bank Transactio<br>Purebase<br>CRL Refere<br>Refere<br>Tax Sta<br>Taxable T<br>Sales Tax T                                                                                                    | Vendor: U.S AIR.<br>Cardholder, Julie<br>chase Detail Signs<br>on #: SYNTH<br>= ID: SYNTH<br>ence:<br>ence:<br>Sale: Taxinci<br>otal: [51.052.02                                                                                                    | SHUTTLE CO. Ve<br>If History Vende<br>I<br>uded •                                                                                                    | Viewing 1-60 of 6<br>inder ID: n/a<br>pr Detail Vender Add<br>comments:<br>rome | D Rems Show 10     | 0 x per pa                                   | ge H4Dage       | 1 of 1 #       | K<br>Source Am                                  | ounti <u>1.121.20 1/20</u>                       |  |
|                      | TXNeesessell<br>Cardi JULIE C                                                                                                    | 02/02/2007<br>CARDHOLDER<br>Ank Transactic<br>Purchase<br>CRI Refere<br>Refere<br>Tax Sto<br>Taxable T<br>Sales Tax                                                                                                    | Vender: U.S.AIR:<br>Cardholder, Julie<br>chase Detail Signe<br>on #2 SYNTH<br># Do SYNTH<br>mote:<br>status: Saler Tashel<br>otal: \$1,052.02<br>otal: \$73.18                                                                                                    | If History Vende                                                                                                    | Viewing 1-60 of 6<br>ndor ID: n/s<br>rr Detail Vendor Add<br>omments:<br>tone   | D items Show 10    | 0 x per pa                                   | ge H#Dage       | 1 of 1 #       | source Am                                       | overti 1.121.22 USD                              |  |
|                      | TXNeesessi<br>Cardi JULIC<br>General A<br>B<br>Manually Ad                                                                                                    | 92/92/2007<br>ARDHOLDER<br>Mocation Purchase<br>Purchase<br>CRI Refere<br>Refere<br>Tax Sta<br>Taxable T<br>Sales Tax T<br>djust Taxable T                                                                                                    | Vender: U.S AIR:<br>Cardholder, Jule<br>chase Detail Signe<br>an #: SYNTH<br>ince:<br>ince:<br>i | SHUTTLE CO. We<br>If History Vende<br>C<br>H<br>Uded •                                                                                                    | Viewing 1-60 of 6<br>ndor ID: n/a<br>r Detail Vendor Add<br>onvnents:<br>tone   | 0 items Shov [10   | 0 v per pa                                   | ge K#Page       | 1 of 1 H       | K<br>Source Am                                  | ount: 1.121.20 MSD                               |  |
|                      | TXNessesses<br>Cardi JULE o<br>Cardi JULE o<br>Ceneral A<br>B<br>Manually Ad                                                                                                    | 192/92/2007<br>CARDHOLDER<br>Milocation Purchase<br>CARI Refere<br>Tax St<br>Taxable T<br>Sales Tax<br>Use Tax St<br>Use Tax                                                                                                    | Vendor: U.S AIR:<br>Cardholder, Julie<br>Chase Detail Signo<br>on #2 SYNTH<br># DO SYNTH<br># DO SYNTH<br>model<br>status Sales Tax Incl<br>otals (\$1,052.02)<br>otals (\$1,052.02)<br>otals (\$1,052.02)<br>otals (\$1,052.02)                                                                                                    | Iff History Vende                                                                                                    | Viewing 1-60 of 6<br>Indor ID: //s<br>In Detail Vendor Add<br>animents:<br>Ione | 0 Rems Shev [10    | 0 💌 per pa                                   | ge K#Dage       | 1 of 1 #       | source Am                                       | ount: 1.121.20 USD                               |  |
|                      | TXNeessett                                                                                                    | 92/92/2097<br>ZARDHOLDER<br>Mocation Purchase<br>CRL Refere<br>Refere<br>Tax St.<br>Taxable T<br>Sales Tax T<br>djust Taxable T<br>Use Tax T<br>Herchant Add                                                                                                    | Vendors U.S AIR:<br>Cardholdar, Julie<br>chase Detail Signe<br>an #2 SYNTH<br>= ID: SYNTH<br>= ID: SYNTH<br>model<br>Sales TaxIng<br>otal: SJ.052.02<br>otal: SJ.318<br>otal:<br>SJ.318<br>otal:<br>SJ.318<br>otal:<br>SJ.318                                                                                                    | SHUTTLE CO. Vende                                                                                                    | Viewing 1-60 of 6<br>ndor ID: r/s<br>m Detail Vendor Add<br>annments:           | 0 Alema Shev [10   | 0 💌 per pa                                   | ge K«Page       | 1 of 1 H       | K<br>Source Am                                  | ount: 1.121.22 USP                               |  |
|                      | TXNessessi<br>Cardi JULIC<br>Cardi JULIC<br>Ceneral A<br>B<br>Manually Ad                                                                                                    | ARDHOLDER<br>Ullocation Purchase<br>CRI Refere<br>Refere<br>Tax Sti<br>Sales Tax T<br>Use Tax T<br>Verchant Add                                                                                                    | Vendor: U.S AIR<br>Cardholder, Julia<br>Chese Detail Sign<br>on #: SYNTH<br>e 10: SYNTH<br>e 10: SYNTH<br>e 10: SYNTH<br>cotal: Selen Tashol<br>(1.052.02)<br>otal: Sy318<br>otal: To 00<br>ress: KS, 66112<br>RC 27105 T                                                                                                    | SHUTTLE CO. We<br>off History Vende<br>c<br>b<br>uded •<br>b<br>b<br>b<br>b<br>b<br>b<br>b<br>b<br>b<br>b<br>b<br>b<br>b                                                                                                    | Viewing 1-60 of 6<br>ndor 1D: n/a<br>or Detail Vendor Add<br>amments:<br>ione   | a menna — Show [10 | 0 💌 per pa                                   | ge K#Page       | 1 of 1 H       | *<br>Source Am                                  | ount: <u>1.121.20 USP</u>                        |  |
|                      | TXNessessi<br>Cardi JULIC<br>Cardi JULIC<br>Cardi Alli<br>Coneral Al<br>B                                                                                                    | ez/ez/zeo7<br>CARDHOLDER<br>Jillocation Purchass<br>CRI Refere<br>Refere<br>Taxable T<br>Sales Tax 5<br>djust Taxable<br>Use Tax T<br>Use Tax T<br>Nerchant Add<br>Shipping Add                                                                                                    | Vender: U.S.AR.<br>Cardholder, Julie<br>Chase Detail Sign:<br>an #1 Sign:<br>an #1 Sign:<br>ante: Sale: Tarihol<br>satur: Sale: Tarihol<br>satur: Sale: Tarihol<br>satur: Sign:<br>satur: Sale: Tarihol<br>satur: Sale: Tarihol<br>satur: Sale: Sale: Tarihol<br>satur: Sale: Sale: Tarihol<br>satur: Sale: Sale: Tarihol<br>satur: Sale: Sale:                                                                                                    | SHUTTLE CO. Ve<br>Iff History Vende<br>uded •<br>Uded •<br>Edir.                                                                                                    | Viewing 1-60 of 6<br>ndor ID: r/s<br>or Detail Vendor Add<br>omments:           | a menna Show [10   | <u>0 w</u> per pa                            | ge H # Page     | 1 of 1 #       | K<br>Source Am                                  | ount: 1.121.22.USD                               |  |
|                      | TXN0695011<br>Candi JULE C<br>General A<br>B<br>Manually Ad                                                                                                    | e2/02/2007<br>CARDHOLDER<br>Jank Transactic<br>Purchase<br>CRI Refere<br>Refere<br>Tas to<br>Sales Tas T<br>Gjust Taxable T<br>Sales Tas T<br>Werchant Add<br>Shipping Add                                                                                                    | Vandor: U.S.A.B.<br>Cardholder, Julis<br>Chese Dettall Signe<br>on #: SYNTH<br>ED: SYNTH<br>ED: SYNTH<br>ED: SYNTH<br>ED: SyNTH<br>ED: SyNTH<br>ED: SyNTH<br>ED: SyNTH<br>ED: SyNTH<br>ED: SyNTH<br>ED: SyNTH<br>ED: SyNTH<br>ED: SyNTH<br>ED: SyNTH<br>ED: SyNTH<br>ED: SyNTH<br>ED: SyNTH<br>ED: SyNTH<br>ED: SyNTH<br>ED: SyNTH<br>ED: SyNTH<br>ED: SyNTH<br>ED: SyNTH<br>ED: SyNTH<br>ED: SyNTH<br>ED: SYNTH<br>ED: SYNTH                                                                                                    | SHUTTLE CO. Ve<br>If History Vend<br>C<br>Uded :<br>Edin.                                                                                                    | Viewing 1-60 of 6<br>ndor 1D: n/a<br>or Detail Viendor Add<br>amments:<br>ione  | a menna a Show [10 | 0 🕱 per pa                                   | ge K#Page       | 1 of 1 H       | *<br>Source Am                                  | ount: 1.121.20.USP                               |  |
|                      | TRNESSON                                                                                                    | ez/ez/zee/<br>ARDHOLDER<br>Ullocation Purchas<br>Purchas<br>CRI Refere<br>Refere<br>Tax 5t<br>Taxable T<br>Sales Tax T<br>djust Taxable T<br>Uee Tax 1<br>Herchant Add<br>Shipping Add                                                                                                    | Vender: U.S.ATR.<br>Cardholder, Julie<br>Chase Detail Sign:<br>an #1 SYNTH<br>E ID: SYNTH<br>e ID: SYNTH<br>ence:<br>anter: Sale: Tar hol<br>otal: 51/05/00<br>otal: 52/518<br>otal:<br>future:<br>future:                                                                                                    | If History Vend<br>(f History Vend<br>c<br>uded :                                                                                                    | Viewing 1-60 of 6<br>ndor ID: r/s<br>or Detail Viendor Add<br>omments:<br>tone  | 0 menna Ohov [10   | <u>0                                    </u> | ge H # Page     | 1 of 1 #       | K<br>Source Am                                  | ount: 1.121.22.USD                               |  |
|                      | TXNeese1811<br>Exact Julic Early Julic Early Julic Early Julic Early Julic Early Julic Early Early | ez/ez/2867<br>ARDHOLDER<br>Mocation Purchass<br>CRI Refere<br>Refere<br>Tax St<br>Taxable<br>Sales Tax<br>Use Tax<br>Herchant Add<br>Shipping Add                                                                                                    | Vander, U.S.A.B.<br>Cardholder, Julis<br>Chese Dettall Signe<br>on #1 SYNTH<br>EDE SYNTH<br>EDE SYNTH<br>ENER<br>ENER<br>EDE SYNTH<br>ENER<br>EDE SYNTH<br>EDE SYNTH<br>EDE                                                                                                    | SHUTTLE CO. Wa<br>Iff History Vanda<br>C<br>H<br>Uded =<br>Iff History Vanda<br>Fillet<br>Iff History Vanda<br>C<br>H<br>State Co. Wa<br>C<br>H<br>State Co. Wa<br>C<br>H<br>State Co. Wa<br>C<br>State Co. Wa<br>C<br>State Co. Wa<br>C<br>State Co. Wa<br>C<br>State Co. Wa<br>State Co. Wa<br>Sta | Viewing 1-60 of 6<br>ndor 1D: n/a<br>or Detail Viendor Add<br>amments:<br>ione  | a menna — Show [10 | <u>0                                    </u> | ga H#Paga       | of 1 # 1       | *<br>Source Am                                  | ount: 1.121.20.USP                               |  |
|                      | Colons                                                                                                    | ez/ez/2007<br>ARDHOLDER<br>Ullocation Purchas<br>CRI Refere<br>Refere<br>Tax 5t<br>Sales Tax T<br>Gjust Taxable T<br>Use Tax T<br>Use Tax T<br>Herchant Add                                                                                                    | Vendor: U.S.AS.<br>Cardholder, Julie<br>Cardholder, Julie<br>Cardholder, Julie<br>Start<br>an #: SynTH<br>ED: SYNTH<br>ED: SYNTH<br>ED: SYNTH<br>ED: SyNTH<br>ED: SyNT                                                                                                    | SHUTTLE CO. Ve<br>If History Vende<br>C<br>N<br>Uded 2<br>Elik                                                                                                    | Viewing 1-60 of 6<br>ndor ID: r/a<br>or Detail Vendor Add<br>omments:<br>tone   | D Rema Shov [10    | 0 <u> </u>                                   | ge H # Page     | 1 of 1 # 1     | *<br>Source Am                                  | ount: 1.121.22.USD                               |  |
|                      | Comm                                                                                                    | ez/ez/2867<br>ARDHOLDER<br>Mication Por-<br>hank Fransactic<br>Purchase<br>CRR Refere<br>Refere<br>Tax 6t<br>Tax 6t<br>Tax 5t<br>Tax 5t<br>T | Vander, U.S.A.B.<br>Cardholder, Julis<br>Cardholder, Julis<br>Chese Dettall Signe<br>an #2 SYNTH<br>EDE SYNTH<br>ences<br>Ences<br>Education Select Tes Incl<br>otals<br>(11052.02)<br>otals<br>(11052.02)<br>(11052.02)<br>(11052.02)<br>(                                                                                                    | RHUTTLE CO. Ve<br>If History Vende<br>Control (1997)<br>Uded (1997)<br>Edit                                                                                                    | Viewing 1-60 of 6<br>ndor 1D: r/s<br>or Detail Viendor Add<br>amments:<br>ione  | o menna Shov [10   | 0. <b></b> per pe                            | ga H#Paga       |                | *<br>Source Am                                  | ovent: <u>1.121.20 USP</u>                       |  |
|                      | Come                                                                                                    | B228578577887<br>ARCHOLDSR<br>Miccation Por-<br>hark remaractic<br>Purchass<br>CRI Refere<br>Refere<br>Tax bit<br>Taxable T<br>Sales Tax T<br>Sales Tax T<br>Herchant Add<br>Shipping Add                                                                                                    | Vendor: U.S.AS.<br>Cardholder, Julia<br>Chase Detail Searc<br>an #: SVITH<br>EDL SYNTH<br>Ince:<br>DL SYNTH<br>Ince:<br>Searchast<br>Status (Searchaston)<br>Status (Searchaston)<br>Status (                                                                                                    | SHUTTLE CO. Ve<br>If History Vende<br>Uded 2                                                                                                    | Viewing 1-60 of 6<br>ndor ID: r/a<br>or Detail Vendor Add<br>emments:<br>ione   | D Rema Show [10    | 0 <b></b> p++ p+                             | ge H # Page     | 1 of 1 # 1     | *<br>59urce Am                                  | ount: <u>1.121.20 (92)</u>                       |  |
|                      | Colons                                                                                                    | ez/85/2887<br>ARDHOLDER<br>Miccation Pur-<br>hank Fransactio<br>Purchase<br>CRI Refere<br>Refere<br>Tax 5b<br>Taxable T<br>Sales Tax<br>Gust Taxable T<br>Ure Tax<br>Herchant Add<br>Shipping Add                                                                                                    | Vander, U.S.A.B.<br>Cardholder, Julis<br>chase Dettall Signs<br>an di SYNTH<br>stol SYNTH<br>ence:<br>ence:        | RHUTTLE CO. Ve<br>If History Vende<br>uded =<br>EER                                                                                                    | Viewing 1-60 of 6<br>ndor 10: r/s<br>or Detail Viendor Add<br>annuents:<br>ione | o menna Shov [10   | 0 <b></b> p++ p+                             | ga H#Paga       |                | *<br>Source Am                                  | unt: 1.121.20 USP<br>1.121.20 / \$1,131.20       |  |
|                      | Colons                                                                                                    | B2/85/2987<br>CARDHOLDER<br>Allocation Pour<br>hank remaractio<br>Purchass<br>CRI Refere<br>Refere<br>Tax 66<br>Taxable T<br>Sales Tax<br>Taxable T<br>Sales Tax<br>Use Tax<br>Herehant Add<br>Shipping Add                                                                                                    | Vendor: U.S.ATE.<br>Cardholder, Julie<br>chase Dettall Stars<br>an #1 StartH<br>EDI STATH<br>Inter<br>inter<br>inter<br>otal: S1.652.02<br>otal: S1.652.02<br>otal: S1.652.0                                                                                                    | HHUTTLE CO. Ve<br>If History Vende<br>uded •                                                                                                    | Viewing 1-60 of 6<br>ndor 1D: n/a<br>or Detail Vendor Add<br>arments:<br>ione   | o merna Ohov [10   | 0 <b></b> p++ p+                             | ge H # Page     | 4 1 bo T       | *<br>5947CB AM<br>5947CB AM                     | ount: <u>1.121.20 USP</u><br>131.20 / \$1,131.20 |  |
|                      | Colors                                                                                                    | B2/92/2007<br>ARCHOLDER<br>JBCcation Pure<br>hank Transactic<br>Purchase<br>CRR Refere<br>Tass Ste<br>Sales Tas T<br>Gjust Taxabb T<br>Sales Tas T<br>User Taxabb T<br>Verchant Add<br>Shipping Add                                                                                                    | Venders U. S ATB<br>Cardholdar, Julie<br>chare Detail Signe<br>an di SYNTH<br>s D2 SYNTH<br>s D2 SYNTH                                                                                                    | SHUTTLE CO. Ve<br>If History Vende<br>0<br>00ed =<br>1<br>1<br>1<br>1<br>1<br>1<br>1<br>1<br>1<br>1<br>1<br>1<br>1<br>1<br>1<br>1<br>1<br>1<br>1                                                                                                    | Viewing 1+60 of 6<br>ndor 10: //s<br>or Dutal Vendor Add<br>omments:            | a menna a show [10 | 0 <b></b> p++ p+                             | ge H # Page     | 4 1 bo T       | *<br>5947CE AM<br>5947CE AM<br>5947CE AM<br>51. | Bunde Say Off                                    |  |

Works provides a wealth of information about each transaction. To navigate through all of the information simply click on one of the tabs. Here is a brief discussion of each tab:

- *General*: Displays general information about the purchase including the grand total amount and sales tax, if any.
- *Allocation*: Allows the cardholder to view and update the current accounting information, create multiple/split accounting allocations, and enter a business purpose for the transaction.
- *Purchase Detail*: Presents additional information about the transaction, if available, from the merchant. This tab is especially useful for travel related purchases. Airlines and hotels are able to provide detailed itinerary information

(e.g. each leg of a flight and flight numbers for an airline, or parking and dining charges for a hotel). Larger merchants such as Office Depot also may provide a listing of all items purchased.

- *Signoff History*: Shows who has signed off on the transaction. Wake Forest is currently not utilizing this feature.
- Vendor Detail: Displays the vendor Merchant Category Code (MCC), tax ID and any known demographic information (e.g. minority owned, woman owned, SBA registration, etc.)
- *Vendor Address*: Allows the cardholder to view the vendor's address associated with the credit card processing.

## 2.6 Updating a Transaction

Each user will be responsible for updating their transaction details. This includes confirming that the accounting values (Chart, Fund, Department, Account, Activity and Location) assigned to the transaction are correct. Users are also responsible for specifying the amount of North Carolina sales tax on the transaction and providing a business purpose for the purchase.

<u>Step 1: Entering North Carolina Sales Tax</u>. Navigate to the *General* tab. Works allows you to confirm that the North Carolina sales tax amount shown on the receipt is the same that is found in the system. Please note that, more often than not, this is not true. There are several levels of merchants and only the higher levels can transmit details such as tax. It is imperative that you confirm the proper tax amount is shown in the transaction. If not, the department will not get a credit for this amount and it will be considered an expense. As a reminder, only North Carolina sales taxes are refundable. If other states' taxes are charged, you must enter zero (\$0) into the *Sales Tax Total* field. If a merchant did not transmit any sales tax but the transaction has sales tax you will need to ensure that the *Tax Status* drop down box is 'Sales Tax Included.' If this was a non-taxable purchase, then you must mark the *Tax Status* drop down box 'Non-taxable Purchase.' See Section 1.17 on page 9 for more information on taxes.

| TXN000010 | 11 02/02/2<br>E CARDHOLD | 907 Vendor:      | U.S AIR SHUTTLE C  | O. Vendor ID: | n/a            | Source Amount: <u>1.131.20 USD</u> |
|-----------|--------------------------|------------------|--------------------|---------------|----------------|------------------------------------|
|           |                          |                  | , sunc             |               |                |                                    |
| ⊥ General | Allocation               | Purchase Deta    | il Signoff History | Vendor Detail | Vendor Address |                                    |
|           | Bank Trans               | action #: SYN    | тн                 | Comment       | 5:             |                                    |
|           | Pur                      | chase ID: SYN    | тн                 | None          |                |                                    |
|           | CRI R                    | eference:        |                    |               |                |                                    |
|           | R                        | eference:        |                    |               |                |                                    |
|           | Та                       | ax Status: Sale  | s Tax Included 📃 💌 | I             |                |                                    |
|           | Taxa                     | ble Total: \$1,0 | 52.02              |               |                |                                    |
|           | Sales                    | Tax Total: \$79  | 18                 |               |                |                                    |
| Manually  | Adjust Taxa              | ble Total: 🔲     |                    |               |                |                                    |
|           | Use                      | Tax Total: \$0.0 | 0                  |               |                |                                    |
|           | Merchant                 | Address: KS,     | 56112              |               |                |                                    |
|           | Shipping                 | Address: NC,     | 27109 / Edit       |               |                |                                    |
|           |                          |                  |                    |               |                |                                    |
|           |                          |                  |                    |               |                |                                    |
|           |                          |                  |                    |               |                |                                    |
| Save      | Dispute                  | Add Comment      |                    |               |                | \$1,131.20 / \$1,131.20            |

Press Save.

<u>Step 2: Updating the Accounting Distribution and Entering a Business Purpose</u>. Navigate to the *Allocation* tab. Works will display all current distributions for the selected transaction. By default all new transactions will have only one distribution. To update the accounting information and enter a business purpose, click on the **Add/Edit** button.

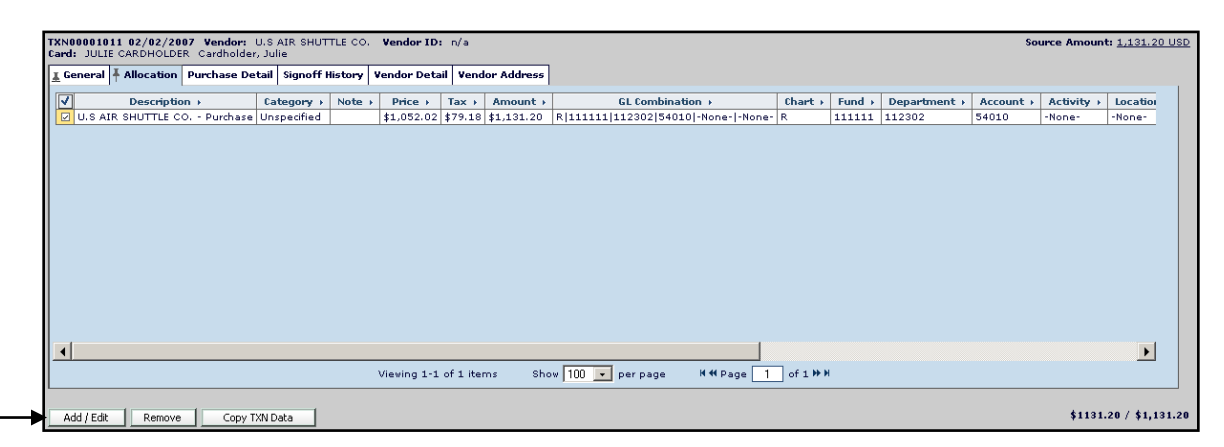

Once you click on it, a new Add & Edit Allocations dialogue box will appear.

| Add 1 line(s) Go                                                             | ized                | Allocate by C A       | mount 💿 Percentage |
|------------------------------------------------------------------------------|---------------------|-----------------------|--------------------|
| Description                                                                  |                     | Percent               |                    |
| U.S AIR SHUTTLE CO. · Purchase<br>GL: [] R [11111] [11230<br>[]GL Assistant] | 2 54010 None N      | 100% \$               | 1052.02 🏦          |
|                                                                              |                     |                       |                    |
|                                                                              |                     |                       |                    |
|                                                                              |                     |                       |                    |
|                                                                              |                     |                       |                    |
| Tax on transaction:                                                          | \$ 79.18            | All allocation lines: | 100% \$1052.02     |
| Purchase amount:<br>Approx. tax rate:                                        | \$1131.20<br>7.526% |                       |                    |

In the *Description* field, delete the default description and enter a specific business purpose for your purchase. Information entered here will display within your Banner financial reports through Cognos. All transactions must have a business purpose, including credits and disputes.

Below the Description field you will see a horizontal row of small boxes that contain the

default accounting distribution for your transaction. To see which element is in which box you can put your cursor over the box and a label will appear.

| Element    | Required? | Default Source    | Example          |
|------------|-----------|-------------------|------------------|
| Chart      | Yes       | Card setup        | R                |
| Fund       | Yes       | Card setup        | 111111 or P00381 |
| Department | Yes       | Card setup        | 112302 or 505047 |
| Account    | Yes       | Merchant category | 53010 or 54010   |
| Activity   | No        | Card setup        | U00063           |
| Location   | No        | Card setup        | L00004           |

Wake Forest uses six Banner accounting elements within the Works application:

Once you finish updating your business purpose and updating the assigned accounting information, click **Save**.

If you need assistance to search for a different accounting element, you can click on the **GL Assistant** button (EGL Assistant). A new dialogue will open up to help you search for the element that you need:

| •                                                                                                    | Chart     Find segments     where the       Fund     Image: Constraint of the segment of the segment of t |
|----------------------------------------------------------------------------------------------------|----------------------------------------------------------------------------------------------------|
|                                                                                                    | No Values                                                                                                    |
|                                                                                                    | No segment values found.                                                                                                    |
|                                                                                                    | Viewing 0-0 of 0 items Show 50 ▼ per page M 44 Page 1 of ? ▶ M                                                                                                    |
| View: Chart   Fund Find segments where the   Department   Account     No Values     No segment values found.     Viewing 0-0 of 0 items     Show 50 • per page     H # Page 1 of ? ** H   Selected Combination:   R     111111     Reset Segment     Reset All |                                                                                                    |
|                                                                                                    |                                                                                                    |

To use this dialogue box, select the element from the View box or by clicking on the value at the bottom of the screen. Then use the search feature to find the proper element's value. Once you complete your searches click **Finish**.

<u>Step 3: Splitting Transactions (Optional)</u>. On occasion, you will have transactions that are to be charged across several departments or projects. On the *Add & Edit Allocations* dialogue box you will see the following:

| Add 1 line(s) G0             | Allocate by 🔿 Amount 💿 Percentage |
|------------------------------|-----------------------------------|
| ! = Invalid ! = Unauthorized |                                   |

Enter the number of lines that you want to add into the *Add* field (you can have to 20 distributions per transaction) and press **Go**. These new distribution lines will be added. The *Allocate by* radio buttons will allow you to pick the distribution method, either by *Amount* or *Percentage*. Tax should not be included in the distribution. It will be prorated to each line.

An example two line distribution is shown below. It is distributed by percentage. Notice that the amount per line is shown in gray for your reference (if you had distributed by amount, the percentage for each line would be shown in gray).

| 1 line(s) Go                                                | Allocate by 🔿 Amount 💿 Percentage |
|-------------------------------------------------------------|-----------------------------------|
| scription                                                   | Percent                           |
| nter business purpose here                                  | 50 % \$ 526.01 ◀ 🗃                |
| L: [] R [11111] [112302 54010 -                             | None- None-                       |
| nter additional business purpose information here           | <b>50</b> % \$ 526.01 <b>€</b>    |
| L: <u>H</u> [11111] [12302 [54010 ] [Nor<br>]GL Assistant ] | ie- None-                         |
|                                                             |                                   |

If you need to delete a line of the distribution, press the trash can button (1).

Tip: If you add a line <u>after</u> entering the business purpose, Works will copy the business purpose to the added line.

<u>Step 4:</u> Signing Off. In order for Accounts Payable to pick up your transaction for further processing, you must complete the transaction by pressing the **Sign Off** button

(<u>Sign off</u>), which is found in the bottom right corner of the transaction detail. Once you sign off on the transaction you can no longer edit the transaction in any way.

<u>Optional Signing Off Method</u>: For some cardholders that maintain a large number of transactions and/or make a lot of changes to the data before it is submitted to Accounts Payable, immediately signing off on a transaction may not be useful. For those cardholders there is an additional method.

On the *Add* & *Edit Allocations* dialogue box there is a field labeled *Allocation Complete?* if you put your mouse over it. Put a 'Y' in this field.

| Add & Edit Allocations                                                        | ]                                  | X   |
|-------------------------------------------------------------------------------|------------------------------------|-----|
| Add 1 line(s) GO                                                              | Allocate by 💿 Amount 🔘 Percentage  |     |
| Description                                                                   | Amount                             |     |
| Enter business purpose here                                                   | \$ 526.01 50 % 🛍                   |     |
| GL: [] R 111111 112302 54010 -None-                                           | None-Y                             |     |
|                                                                               |                                    |     |
|                                                                               |                                    |     |
|                                                                               |                                    |     |
|                                                                               |                                    |     |
|                                                                               |                                    |     |
|                                                                               |                                    |     |
|                                                                               |                                    |     |
|                                                                               |                                    |     |
|                                                                               |                                    |     |
| Tax on transaction: \$ 79.18                                                  | All allocation lines: \$526.01 50% |     |
| Purchase amount:         \$1131.20           Approx. tax rate:         7.526% |                                    |     |
|                                                                               | Save Can                           | cel |

Press Save.

When you are ready to sign off on all transactions, choose the *Table* radio button in the red bar at the top of the screen. Notice that the screen will change its format.

📀 Table 🛛 🔘 Split View 🌔 Detail

You will need to select all the records that are ready to be signed off (i.e. ones that have a 'Y' in the *Allocation Complete?* column). You can check the boxes on the left side of each record or you can simply click on the **Check Mark** button ( $\mathbb{M}$ ) at the top of the column to select all records.

| đ 🖸                | Cardholder Revi  | ew -                   | _                |                |                                       |                                       |                      |                   |           |          | O TA              | ible 🕛 Split | View. 🚺 Det |
|--------------------|------------------|------------------------|------------------|----------------|---------------------------------------|---------------------------------------|----------------------|-------------------|-----------|----------|-------------------|--------------|-------------|
| asks               | Views Transactio | ons Requiring Sign Off | Filters T        |                |                                       |                                       | Destroyers           |                   |           |          |                   |              |             |
| rdholder           | V Sign Off ;     | Y                      | 112302           | 53018          | 02/02/07                              | 02/02/07                              | TXN00001010          | Cardholder, Julie | thart r   | 1111111  | JULIE CARDHOLDER  | Personal r   | bundled a   |
|                    | 12               | Y                      | 112302           | 54010          | 02/02/07                              | 02/02/07                              | TXN00001011          | Cardholder, Julie | R         | 1111111  | JULIE CARDHOLDER  |              |             |
| andard keports     | 18               |                        | multiple         | multiple       | 02/02/07                              | 02/02/07                              | TXN00001012          | Cardholder, Julie | multiple  | multiple | JULIE CARDHOLDER  |              |             |
| nfigurable Reports | 8                |                        | 112302           |                | 02/02/07                              | 02/02/07                              | TXN00001013          | Cardholder, Julie | R         | 111111   | JULIE CARDHOLDER  |              |             |
|                    |                  |                        | multiple         | multiple       | 02/02/07                              | 02/02/07                              | TXN00001014          | Cardholder, Julie | multiple  | 111111   | JULIE CARDHOLDER  |              |             |
| ls i               | 68               |                        | 112302           | 54010          | 02/02/07                              | 02/02/07                              | TXN00001015          | Cardholder, Julie | R         | 111111   | JULIE CARDHOLDER  |              |             |
|                    | 10               |                        | 112302           | 54010          | 02/02/07                              | 02/02/07                              | TXN00001017          | Cardholder, Julie |           | 111111   | JULIE CARDHOLDER  |              |             |
|                    |                  |                        | 112302           | 54010          | 02/02/07                              | 02/02/07                              | TXN00001018          | Cardholder, Julie | 8         | 111111   | JULIE CARDHOLDER  | -            |             |
|                    | 12               |                        | 112302           | 54010          | 02/02/07                              | 02/02/07                              | TXN00001020          | Cardholder, Julie | R         | 1111111  | JULIE CARDHOLDER  |              |             |
|                    | 8                |                        | 112302           | 54514          | 02/02/07                              | 02/02/07                              | TXN00001021          | Cardholder, Julie | R         | 1111111  | JULIE CARDHOLDER  |              |             |
|                    | 12               |                        | 112302           |                | 02/02/07                              | 02/02/07                              | TXN00001022          | Cardholder, Julie | R         | 111111   | JULIE CARDHOLDER  |              |             |
|                    | 63               |                        | 112302           | 54010          | 02/02/07                              | 02/02/07                              | TXN00001024          | Cardholder, Julie | R         | 1111111  | JULIE CARDHOLDER  |              |             |
|                    | 8                |                        | 112302           | 54010          | 02/02/07                              | 02/02/07                              | TXN00001025          | Cardholder, Julie | B         | 111111   | JULIE CARDHOLDER  |              |             |
|                    | 8                | multiple               | multiple         | multiple       | 02/02/07                              | 02/02/07                              | TXN00001026          | Cardholder, Julie | multiple  | multiple | JULIE CARDHOLDER  |              |             |
|                    | 8                | 0.0510.02000           | 112302           | 53018          | 02/02/07                              | 02/02/07                              | TXN00001027          | Cardholder, Julie | R         | 111111   | JULIE CARDHOLDER  | 1            |             |
|                    | 8                |                        | 112302           | 54010          | 02/02/07                              | 02/02/07                              | TXN00001028          | Cardholder, Julie | R         | 111111   | JULIE CARDHOLDER  |              |             |
|                    | 5                |                        | 112302           | 54010          | 02/02/07                              | 02/02/07                              | TXN00001029          | Cardholder, Julie | R         | 111111   | JULIE CARDHOLDER  | -            |             |
|                    | 10               |                        | 112302           | 54010          | 02/02/07                              | 02/02/07                              | TICN00001030         | Cardholder, Julie | R         | 111111   | JULIE CARDHOLDER  |              |             |
|                    | G                |                        | 112302           | 52011          | 02/02/07                              | 02/02/07                              | TXN00001031          | Cardholder, Julie | R P       |          | JULIE CARDHOLDER  |              |             |
|                    | G                |                        | 112302           | 54010          | 82/02/07                              | 02/02/07                              | TXN00001033          | Cardholder, Julie |           | 1111111  | JULIE CARDHOLDER  |              |             |
|                    | 2                |                        | 112302           | 54010          | 02/02/07                              | 82/02/07                              | TXN00001034          | Cardholder, Julie | R         | 1111111  | JULIE CARDHOLDER  |              |             |
|                    | 13               |                        | 112302           | 54010          | 02/02/07                              | 02/02/07                              | TXN00001035          | Cardholder, Julie | B         | 111111   | JULIE CARDHOLDER  |              |             |
|                    | 8                |                        | 112302           | 53018          | 02/02/07                              | 02/02/07                              | TXN00001036          | Cardholder, Julie | R         | 111111   | JULIE CARDHOLDER  |              |             |
|                    | 22               |                        | 112302           | 50017          | 02/02/07                              | 02/02/07                              | TXN00001037          | Cardholder, Julie | R         | 111111   | JULIE CARDHOLDER  |              |             |
|                    | 63               |                        | 112302           | 54010          | 02/02/07                              | 02/02/07                              | TXN00001038          | Cardholder, Julie | R         | 111111   | JULIE CARDHOLDER  |              |             |
|                    | 8                |                        | 112302           | 54010          | 02/02/07                              | 02/02/07                              | TXN00001039          | Cardholder, Julie | R         | 111111   | JULIE CARDHOLDER  |              |             |
|                    | 8                |                        | 112302           | 58022          | 02/02/07                              | 02/02/07                              | TXN00001040          | Cardholder, Julie | R         | 111111   | JULIE CARDHOLDER  |              |             |
|                    | 8                |                        | 112302           | 54010          | 02/02/07                              | 02/02/07                              | TXN00001041          | Cardholder, Julie | R         | 111111   | JULIE CARDHOLDER  | -            |             |
|                    | 8                |                        | 112302           | 53018          | 02/02/07                              | 02/02/07                              | TXN00001042          | Cardholder, Julie | R         | 111111   | JULIE CARDHOLDER  |              |             |
|                    | 8                |                        | 112302           | F4010          | 02/02/07                              | 02/02/07                              | TXN00001043          | Cardholder, Julie | R         | 111111   | JULIE CARDHOLDER  |              |             |
|                    | 12               |                        | 112302           | 54010          | 02/02/07                              | 02/02/07                              | TXN00001044          | Cardholder, Julie |           | 111111   | THE TE CARDHOLDER |              |             |
|                    | 63               |                        | 112302           | 54010          | 02/02/07                              | 02/02/07                              | TXN00001046          | Cardholder, Julie | R         | 1111111  | JULIE CARDHOLDER  |              |             |
|                    | 8                |                        | 112302           | 53010          | 02/02/07                              | 02/02/07                              | TXN00001047          | Cardholder, Julie | R         | 1111111  | JULIE CARDHOLDER  | -            |             |
|                    | 12               |                        | 112302           | 54010          | 02/02/07                              | 02/02/07                              | TXN00001048          | Cardholder, Julie | R         | 1111111  | JULIE CARDHOLDER  |              |             |
|                    | 8                |                        | 112302           | 54010          | 02/02/07                              | 02/02/07                              | TXN00001049          | Cardholder, Julie | R         | 111111   | JULIE CARDHOLDER  |              |             |
|                    | 8                |                        | 112302           | 54010          | 02/02/07                              | 02/02/07                              | TXN00001050          | Cardholder, Julie | R         | 111111   | JULIE CARDHOLDER  |              |             |
|                    | 2                |                        | 112302           | 56523          | 02/02/07                              | 02/02/07                              | TXN00001051          | Cardholder, Julie | R         | 111111   | JULIE CARDHOLDER  |              |             |
|                    | 63               |                        | 112302           | 54514          | 02/02/07                              | 02/02/07                              | TXN00001052          | Cardholder, Julie | R         | 111111   | JULIE CARDHOLDER  |              |             |
|                    | 8                |                        | 112302           | 54010          | 02/02/07                              | 02/02/07                              | TXN00001053          | Cardholder, Julie | R         | 111111   | JULIE CARDHOLDER  |              |             |
|                    | 8                |                        | 112302           | 54010          | 02/02/07                              | 02/02/07                              | TXN00001054          | Cardholder, Julie | R         | 111111   | JULIE CARDHOLDER  |              |             |
|                    | 10               |                        | 112302           | 54010          | 02/02/07                              | 02/02/07                              | TXN00001055          | Cardholder, Julie | R         | 111111   | JULIE CARDHOLDER  |              |             |
|                    | 6                |                        | 112302           | 54514          | 02/02/07                              | 02/02/07                              | TXN00001057          | Cardbolder, Julie | R         | 111111   | THE LE CARDHOLDER | -            |             |
|                    | a                |                        | 112302           | 50010          | 02/02/07                              | 02/02/07                              | TXN00001050          | Cardbolder, Julia | R         | 111171   | JULIE CARDHOLDER  |              | -           |
|                    | -                |                        |                  |                | AAIAAIAA                              |                                       |                      | A 11 11 1.1       | 1.0       | 1        |                   |              | 1           |
|                    | 4                |                        | en – souvens – o | a national and | · · · · · · · · · · · · · · · · · · · | · · · · · · · · · · · · · · · · · · · | - Contraction of the |                   |           |          |                   |              | )           |
|                    | Column           |                        |                  | v              | iewing 1-63 of 63                     | items Show 1                          | 00 • per pag         | ge H#Page 1       | of 1 HP H |          |                   |              |             |

Then press the **Sign Off** button (<u>Sign Off</u>) at the bottom of the page. Once you sign off on the transactions you can no longer edit them in any way.

| Sign Off                                              | X         |
|-------------------------------------------------------|-----------|
| Sign off on the selected payable documen<br>Comments: | ts (1)?   |
|                                                       | ▲<br>▼    |
| ,                                                     |           |
|                                                       | OK Cancel |

There is no need to put in a description. Press OK.

### 2.7 Searching Transactions

Works has a very powerful search feature. To access this feature, click on **Tools**, **Search** and then **Transactions**. The following dialogue box will appear:

| Cardholder first name:  |                        | Status:              |             | - |
|-------------------------|------------------------|----------------------|-------------|---|
| Cardholder last name:   | ]                      | Disputed:            | Unspecified | - |
| Document number:        |                        | Acting as:           | Accountant  | - |
| Vendor: Starts With 💌 🛛 |                        | Cardholder signoff:  | Unspecified | - |
| Posting date: Date 1    | 1/20/2008 - 12/05/2008 | Manager signoff:     | Unspecified | - |
| Card: Card (a           | any)                   | Accountant signoff:  | Unspecified | - |
| Amount between:         | and                    | Open/Closed Account: | Unspecified | - |

If you have the ability to view cardholders other than yourself, you can enter in the *Cardholder first name* or *Cardholder last name* fields to refine your search.

The *Vendor* drop down box allows a search of the merchant name. Choose the appropriate search criteria (e.g. 'Starts with') and search value.

The Posting date button ( will open up a dialogue box that will let you select a particular date range:

| Se     | le             | ct             | da             | te             | s:       |          |          |          |                                                    |
|--------|----------------|----------------|----------------|----------------|----------|----------|----------|----------|----------------------------------------------------|
| 2<br>0 | 7              | 1<br>8         | 2<br>9         | 3<br>10        | 4<br>11  | 5<br>12  | 6<br>13  | J<br>A   | MM DD YYYY<br>(1 / 3 / 2007)                       |
| 0      | 14<br>21<br>28 | 15<br>22<br>29 | 16<br>23<br>30 | 17<br>24<br>31 | 18<br>25 | 19<br>26 | 20<br>27 | N        | 2 / 1 / 2007                                       |
| 2      | 4              | 5              | 6              | 7              | 1        | 2<br>9   | 3<br>10  | F        | O Year-to-date O Selected week                     |
| 0<br>7 | 11<br>18       | 12<br>19       | 13<br>20       | 14<br>21       | 15<br>22 | 16<br>23 | 17<br>24 | в        | C Cycle-to-date C Selected cycle<br>C Past 30 days |
| 2      | 25             | 26             | 27             | 28             | 1        | 2        | 3        | M        | Apply to: Posting date                             |
|        | 4              | 5              | 0              | /              | 0        | 3        | 110      | <u>^</u> | Finish Cancel                                      |

You may select any of the radio buttons to let the Works application select the date range for you or you may type in your own range. Works understands the Wake Forest billing cycle dates so you do not have to remember what they are. Press **Finish**.

Press **Search**. Works will display all transactions that match your search criteria. To search again with similar information, press the Refine Search button (<u>Refine search</u>).

# 2.8 Email Alerts

Email alerts allow users to manage account activity through system-generated emails that are set once and then run whenever that particular event occurs on their specific account.

To setup an email alert, click on **Tools**, **Personal Settings** and then **Email Preferences**. The Works homepage will display the following:

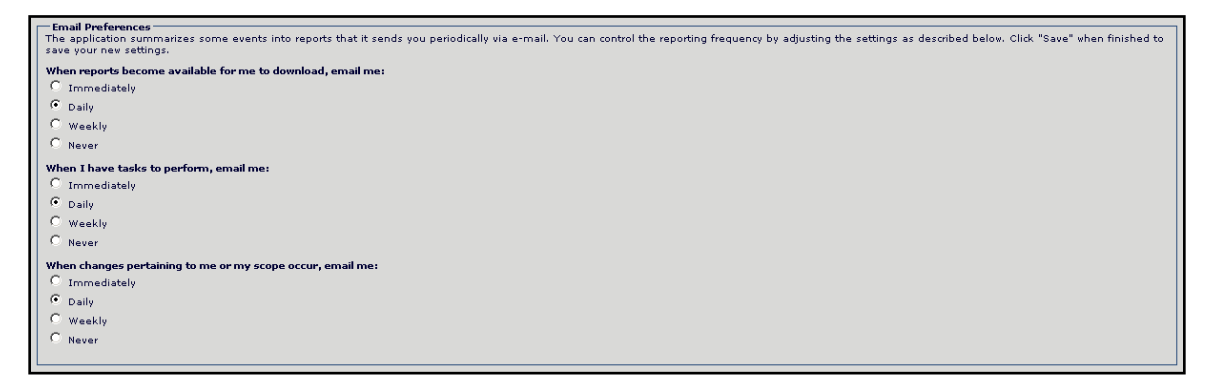

Most users will set the first and second options to *Immediately*; the third option is usually set to *Never*.

### 2.9 Configurable Reports

Configurable reports allow cardholders to build a customized report from basic templates. These reports allow you to add or delete columns, add data filters, define sorts and output the results to PDF, Excel or a CSV file. To access these reports, choose **Configurable Reports**, **Reports** and then **Spend Reports**.

**Note:** Report data will be current as of the time indicated in the line below the dropdown box. The time is Central time. Transactions updated later than the time shown will not be reflected on the report.

Step 1: Choose Report Template. There are several templates for Spend Reports:

- Spend Reports:
  - *Billing Statement:* Contains card activity that posted during a selected date range. This report is organized by card.
  - GL Memo Statement: Contains card activity that posted during a selected date range. This report is organized by the accounting elements (Chart, Fund, Department, Account, Activity and/or Location) associated with the transaction.
  - *Payable Allocation:* Displays all transaction created during a selected date range. This report is organized by individual transaction.
  - *Payable Allocation Detail:* This report is similar to the one above but contains additional detailed information.
  - Spend by MCC: Contains card activity that posted during a selected date range. This report is organized by the Merchant Category Code (MCC) associated with the transaction.

```
        Step 1: Choose a Spend Reports Template

        Report template:
        Please select a report template

        Report data is current as of February 4, 2007 1:44 PM CST.
```

To produce a statement for cardholder transactions, from the *Report Template* menu, select *Choose from all available templates...* 

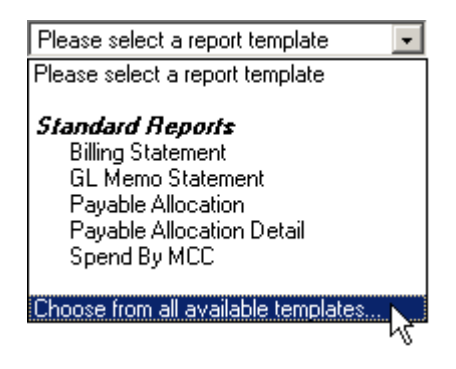

On the Select a Report page, check the box to Include shared reports. From the list of shared reports displayed, select the Cardholder Statement for Individual Cardholder (if you are not a proxy) or Cardholder Statement for Proxies (if you are a proxy) and then click Finish.

The *Report Configuration* screen will appear. In the *Choose Report Template* box, Confirm that you are in the *Simple View* mode. When you are in the *Simple View* mode, the button that toggles between *Simple View* and *Expert View*, will currently read **Show Expert View**. Do not click the button. Remain in *Simple View*.

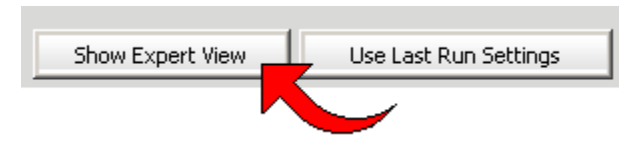

*Choose the Export Format.* Works allows you to determine the export format. Please note that once the report is generated you can render it in any of the other additional formats that you would need.

- *PDF*: This option will produce an Adobe Acrobat PDF file. This option is best if you want a nicely formatted document that you can immediately print or save.
- *Excel*: This option will create a Microsoft Excel file. This option is best if you want to download the data and manipulate it (e.g. sort it differently, add subtotals by merchant, etc.).
- CSV: This option produces a comma separated value (CSV) text file.

Add General and Column Filters. Confirm that the date range is correct. If the default date range is not correct, click the **Post Date** button (

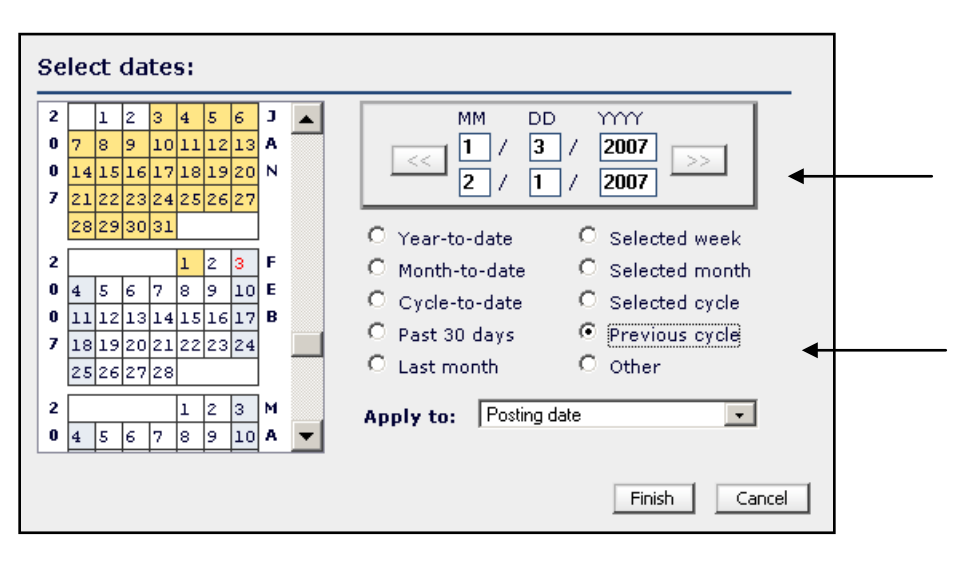

#### Press Finish.

If running a statement for proxies, select the employee by clicking on the **Cardholder** button.

Click <u>Submit Report</u>. Within a few moments, you will be prompted to download the file.

*Customized Reports. To* build a customized report from the basic templates toggle to the *Expert View.* In *Expert View,* columns can be configured, data filters applied, reports bookmarked and scheduled. More information about customizing reports can be found in Works. In the navigation bar, choose **Tools > Training and Help > Documentation.** Customized reporting information can be downloaded in the online User's Guide, Chapter 10: Reports.

*View Completed Reports.* Once executed, reports are stored in Works until their expiration and can be viewed by using the navigation menu and choosing **Configurable Reports**, **Reports** and then **Completed Reports**. The default expiration is 7 days but can be changed in Step 6 of *Expert View – Scheduling and Expiration.* 

| 🔁 Works - Microsoft 1                                                                                                    | Internet Explorer                                                                                                 |                        |                                                           |                                                                     |               |                     |                    | _ 8 ×    |
|----------------------------------------------------------------------------------------------------|----------------------------------------------------------------------------------------------------|------------------------|-----------------------------------------------------------|---------------------------------------------------------------------|---------------|---------------------|--------------------|----------|
| Bank of America 🐲                                                                                                    | •                                                                                                    |                        |                                                           |                                                                     |               | Create: Rembur      | sement Request  Go | C Logout |
| 🗂 🗈 🖬                                                                                                    | Completed Reports                                                                                                 |                        |                                                           |                                                                     |               |                     | 💭 Table 🕐 Split Vi | ev 🕐 Det |
| Tasks                                                                                                    | Report Name +                                                                                                    | Submitted By +         | Created At +                                              | Status +                                                            | New )         | Requested Formats + | Available Format   | 5.)      |
| and the second second se | Spend By MCC 04-Feb-2007 1156 PM                                                                                  | Cardholder, Julie      | 02/04/07 01:56 PM                                         | Ready                                                               |               | PDF                 | PDF                |          |
| Standard Reports                                                                                                    | Payable Allocation Detail 04-Feb-2007 1:55 PM<br>Payable Allocation 04-Feb-2007 1:53 PM                           | Cardholder, Julie      | 02/04/07 01:55 PM                                         | Ready                                                               | -             | PDF                 | PDF                | _        |
| I CONTRACTOR INCOMENTS                                                                                                    | GL Memo Statement 04-Feb-2007 1:52 PM                                                                             | Cardholder, Julie      | 02/04/07 01:52 PM                                         | Ready                                                               |               | PDF                 | PDF                |          |
| Configurable Reports                                                                                                    | Card Declines 04-Feb-2007 1:38 PM                                                                                 | Cardholder, Julie      | 02/04/07 01:38 PM                                         | Ready                                                               |               | PDF                 | PDF                | _        |
| GReports                                                                                                    | Card Status De Feb-2007 1137 PM                                                                                   | Cardholder, Julie      | 02/04/07 01137 PM                                         | неаду                                                               | -ll.          | 201                 | 1 000              |          |
| Spend Reports      Schudduled Reports      Depkmarks      Tools      Tools                                                                                                    | Report Info<br>Name: Spand By MCC 04-Feb-2007 1.156 PM<br>Submitted By: Candholder, Julie<br>Report Status: Ready | Vieving 1-6 of 6 items | thou 100 a per page<br>Exec<br>Requested F<br>Available F | s XH Page<br>uted Ats thun F<br>summatus PDP<br>commatus <u>PDP</u> | eb 04 13:56:1 | *<br>0 CST 2007     |                    |          |
|                                                                                                    | Add Rendered Type Download PDP                                                                                    |                        |                                                           |                                                                     |               |                     |                    |          |
| Message:                                                                                                    |                                                                                                    |                        |                                                           |                                                                     |               |                     |                    | Delete   |
| Done                                                                                                    |                                                                                                    |                        |                                                           |                                                                     |               |                     | 👌 👩 Internet       |          |

To determine if a report is complete, look at the *Status* column (fourth column in the top panel). If it says 'Ready' then the output is ready to be displayed or downloaded. To view the output for a particular report, click on it in the top panel and the details will be displayed in the bottom panel.

Click on the **Download** button (in this case the report was rendered in PDF format so the button says Download PDF). The output will be opened up for you.

If you would like to view the data in a different format than what was specified when the report was built, click on the **Add Another Format** button. A dialogue box will open up asking you what additional formats you like to have for the report:

| Select                              | ×         |
|-------------------------------------|-----------|
| Select additional download formats: |           |
| PDF 🗖 Excel 🗖 CSV                   |           |
|                                     | OK Cancel |

Choose the format and press OK.

To clean up your list of completed reports you may at anytime delete report output by pressing the Delete button (\_\_\_\_\_\_) button. The application will confirm that you really want to delete the report output.

Please note that it may take Works up to 24 hours for all data changes to take effect in the application's reporting module. Delays – from a few minutes to a few hours - should be expected during the heaviest use peak times between 9am and 3pm.

Once the report is printed, obtain all proper approvals, staple all receipts for the statement period and submit to Accounts Payable by the statement due date stated in the Procurement Services email.

# 2.10 Required Accounts Payable Documentation

Users must print out documentation from the Works system to keep Wake Forest University compliant with IRS regulations.

**Print a copy of your** *Cardholder Statement for Individual Cardholder* following the steps in **2.9** *Configurable Reports* (see p. 27.)

**Obtain all proper approvals.** Supervisor signature on the report itself; signature or email documentation for charges to budget codes other than your own;.

Staple all of your receipts for the statement period to this report.

Submit it to Accounts Payable by the due date (usually 4-5 business days after the statement closing date.)

# Appendix A: Merchant Category Codes (MCC) Listing

The following is a listing of the codes and their associated Wake Forest account number. The MCC's are attached by the credit card processor to each transaction based on the merchant.

| MCC           | MCC Description                                                      | WFU     | WFU Account           |
|---------------|----------------------------------------------------------------------|---------|-----------------------|
|               |                                                                      | Account | Description           |
| 742           | Veterinary services                                                  | 54514   | Professional Services |
| 763           | Agricultural cooperatives                                            | 54517   | Contract Services     |
| 780           | Landscaping and horticultural services                               | 54517   | Contract Services     |
| 1520          | General contractors-residential and commercial                       | 80010   | General Construction  |
| 1711          | Heating, plumbing, and air conditioning contractors                  | 80042   | HVAC                  |
| 1731          | Electrical contractors                                               | 80160   | Electrical            |
| 1740          | Masonry, stonework, tile set, plastering, and insulation contractors | 80016   | Masonry               |
| 1750          | Carpentry                                                            | 80010   | General Construction  |
| 1761          | Roofing, siding, and sheet metal work contractors                    | 80010   | General Construction  |
| 1771          | Contractors, concrete work                                           | 80010   | General Construction  |
| 1799          | Special trade contractorsnot elsewhere classified                    | 80010   | General Construction  |
| 2741          | Miscellaneous publishing and printing services                       | 53013   | Printing              |
| 2791          | Typesetting, plate making & related services                         | 53013   | Printing              |
| 2842          | Specialty cleaning, polishing and sanitation preparations            | 53018   | Housekeeping Supplies |
| 3000-<br>3350 | Airlines                                                             | 54010   | Travel                |
| 3351-<br>3500 | Car rental agencies                                                  | 54010   | Travel                |
| 3501-<br>3799 | Hotels and motels                                                    | 54010   | Travel                |
| 4011          | Railroads                                                            | 54010   | Travel                |
| 4111          | Local and suburban commuter pass trans, including fee                | 54010   | Travel                |
| 4112          | Passenger railways                                                   | 54010   | Travel                |
| 4119          | Ambulance services                                                   | 56527   | Miscellaneous Expense |
| 4121          | Taxicabs and limousines                                              | 54010   | Travel                |
| 4131          | Bus lines, charters, tour buses                                      | 54010   | Travel                |
| 4214          | Motor freight carriers, and trucking                                 | 58019   | Freight In            |
| 4215          | Courier services-air and ground, and freight forwarders              | 58019   | Freight In            |
| 4225          | Public warehousing                                                   | 53010   | Supplies - Office     |
| 4411          | Steamship and cruise lines                                           | 54010   | Travel                |
| 4457          | Boat rentals and leasing                                             | 54010   | Travel                |
| 4468          | Marinas, marine service, and supplies                                | 54010   | Travel                |
| 4511          | Airlines and air carriers                                            | 54010   | Travel                |
| 4582          | Airports, flying fields, and airport terminals                       | 54010   | Travel                |
| 4722          | Travel agencies                                                      | 54010   | Travel                |

| MCC  | MCC Description                                         | WFU     | WFU Account           |
|------|---------------------------------------------------------|---------|-----------------------|
|      |                                                         | Account | Description           |
| 4723 | Package tour operators (Germany)                        | 54010   | Travel                |
| 4761 | Telemarketing of travel related services and vitamins   | 54010   | Travel                |
| 4784 | Tolls and bridge fees                                   | 54010   | Travel                |
| 4789 | Transportation services not elsewhere classified        | 54010   | Travel                |
| 4812 | Telecommunication equipment and telephone sales         | 51515   | General Equipment     |
| 4813 | Key-entered telecom merchant                            | 51515   | General Equipment     |
| 4814 | Telecommunication services                              | 53512   | Telephone Expense     |
| 4815 | Visa phone                                              | 51515   | General Equipment     |
| 4816 | Computer network/information services                   | 53023   | Computer Software     |
| 4821 | Telegraphic services                                    | 53512   | Telephone Expense     |
| 4829 | Wire transfer money order                               | 53010   | Supplies - Office     |
| 4899 | Cable and other pay television services                 | 58022   | Cost of Cable Service |
| 4900 | Utilities - electric, gas, water, sanitary              | 52511   | Electric              |
| 5013 | Motor vehicle supplies and new parts                    | 52015   | Vehicle Maintenance   |
| 5021 | Commercial furniture                                    | 51510   | Furnishings           |
| 5039 | Construction materials not elsewhere classified         | 80059   | Materials             |
| 5044 | Office, photographic, photocopy, and microfilm          | 51515   | General Equipment     |
| 5045 | Computers, computer peripheral equipment,               | 51513   | Computer Equipment    |
| 5046 | Commercial equipment, not elsewhere classified          | 51515   | General Equipment     |
| 5047 | Dental/laboratory/medical/ophthalmic hosp               | 51515   | General Equipment     |
| 5051 | Metal service centers and offices                       | 53010   | Supplies - Office     |
| 5065 | Electrical parts and equipment                          | 80160   | Electrical            |
| 5072 | Hardware equipment and supplies                         | 51515   | General Equipment     |
| 5074 | Plumbing and heating equipment and supplies             | 80041   | Plumbing              |
| 5085 | Industrial supplies not elsewhere classified            | 53010   | Supplies - Office     |
| 5094 | Precious stones and metals, watches & jewelry           | 53010   | Supplies - Office     |
| 5099 | Durable goods, not elsewhere classified                 | 53010   | Supplies - Office     |
| 5111 | Stationery, office supplies, printing and writing paper | 53010   | Supplies - Office     |
| 5122 | Drugs, drug proprietaries, and druggists sundries       | 53010   | Supplies - Office     |
| 5131 | Piece goods, notions, and other dry goods               | 53010   | Supplies - Office     |
| 5137 | Men's, women's and children's uniforms and              | 53015   | Uniforms              |
| 5139 | Commercial footwear                                     | 53010   | Supplies - Office     |
| 5169 | Chemicals and allied products not elsewhere             | 53010   | Supplies - Office     |
| 5172 | Petroleum and petroleum products                        | 52514   | Gasoline/Euel         |
| 5192 | Books, periodicals and newspapers                       | 55510   | Books & Periodicals   |
| 5193 | Florists supplies, nursery stock & flowers              | 56533   | Flowers & Plants      |
| 5198 | Paints, varnishes and supplies                          | 80028   | Painting              |
| 5199 | Non-durable goods not elsewhere classified              | 53010   | Supplies - Office     |
| 5200 | Home supply warehouse stores                            | 53010   | Supplies - Office     |
| 5211 | Lumber and building materials stores                    | 80059   | Materials             |
|      |                                                         | 00000   | matorialo             |

| MCC  | MCC Description                                                     | WFU     | WFU Account         |  |
|------|---------------------------------------------------------------------|---------|---------------------|--|
|      |                                                                     | Account | Description         |  |
| 5231 | Glass, paint, and wallpaper stores                                  | 80059   | Materials           |  |
| 5251 | Hardware stores                                                     | 53010   | Supplies - Office   |  |
| 5261 | Nurseries, lawn and garden supply stores                            | 56533   | Flowers & Plants    |  |
| 5271 | Mobile home dealers                                                 | 53010   | Supplies - Office   |  |
| 5300 | Wholesale clubs                                                     | 53010   | Supplies - Office   |  |
| 5309 | Duty free stores                                                    | 53010   | Supplies - Office   |  |
| 5310 | Discount stores                                                     | 53010   | Supplies - Office   |  |
| 5311 | Department stores                                                   | 53010   | Supplies - Office   |  |
| 5331 | Variety stores                                                      | 53010   | Supplies - Office   |  |
| 5399 | Miscellaneous general merchandise                                   | 53010   | Supplies - Office   |  |
| 5411 | Grocery stores, and supermarkets                                    | 54010   | Travel              |  |
| 5422 | Freezer and locker meat provisioners                                | 54010   | Travel              |  |
| 5441 | Candy, nut, and confectionery stores                                | 54010   | Travel              |  |
| 5451 | Dairy products stores                                               | 54010   | Travel              |  |
| 5462 | Bakeries                                                            | 54010   | Travel              |  |
| 5499 | Miscellaneous food stores-convenience stores and specialty markets. | 54010   | Travel              |  |
| 5511 | Car and truck dealers (new and used)                                | 51517   | Vehicles            |  |
| 5521 | Car and truck dealers (used only)                                   | 51517   | Vehicles            |  |
| 5531 | Auto and home supply stores                                         | 52015   | Vehicle Maintenance |  |
| 5532 | Automotive tire stores                                              | 52015   | Vehicle Maintenance |  |
| 5533 | Automotive parts and accessories stores                             | 52015   | Vehicle Maintenance |  |
| 5541 | Service stations (with or without ancillary services                | 52015   | Vehicle Maintenance |  |
| 5542 | Automated fuel dispenser                                            | 52514   | Gasoline/Fuel       |  |
| 5551 | Boat dealers                                                        | 51517   | Vehicles            |  |
| 5561 | Camper, recreational and utility trailer dealer                     | 52015   | Vehicle Maintenance |  |
| 5571 | Motorcycle dealers                                                  | 51517   | Vehicles            |  |
| 5592 | Motor homes dealers                                                 | 51517   | Vehicles            |  |
| 5598 | Snowmobile dealers                                                  | 51517   | Vehicles            |  |
| 5599 | Misc. automotive, aircraft, and farm equipment dealers              | 51517   | Vehicles            |  |
| 5611 | Men's and boy's clothing and accessory stores                       | 53010   | Supplies - Office   |  |
| 5621 | Women's ready-to-wear stores                                        | 53010   | Supplies - Office   |  |
| 5631 | Women's accessory and specialty stores                              | 53010   | Supplies - Office   |  |
| 5641 | Children's and infant's wear stores                                 | 53010   | Supplies - Office   |  |
| 5651 | Family clothing stores                                              | 53010   | Supplies - Office   |  |
| 5655 | Sports and riding apparel stores                                    | 53010   | Supplies - Office   |  |
| 5661 | Shoe stores                                                         | 53010   | Supplies - Office   |  |
| 5681 | Furriers and fur shops                                              | 53010   | Supplies - Office   |  |
| 5691 | Men's and women's clothing stores                                   | 53010   | Supplies - Office   |  |
| 5697 | Tailors, seamstress, mending, alterations                           | 53010   | Supplies - Office   |  |
| 5698 | Wig and toupee shops                                                | 53010   | Supplies - Office   |  |
| 5699 | Miscellaneous apparel and accessory stores                          | 53010   | Supplies - Office   |  |
| 5712 | Furniture, home furnishings and equipment stores                    | 51510   | Furnishings         |  |

| MCC  | MCC Description                                              | WFU     | WFU Account         |
|------|--------------------------------------------------------------|---------|---------------------|
|      |                                                              | Account | Description         |
| 5713 | Floor covering, rug and carpet stores                        | 51510   | Furnishings         |
| 5714 | Drapery, window covering, and upholstery stores              | 51510   | Furnishings         |
| 5718 | Fireplaces, fireplace screens and accessories stores         | 51510   | Furnishings         |
| 5719 | Miscellaneous home furnishing specialty stores               | 51510   | Furnishings         |
| 5722 | Household appliance stores                                   | 51510   | Furnishings         |
| 5732 | Electronics stores                                           | 51515   | General Equipment   |
| 5733 | Music stores-musical instruments, pianos, and sheet music    | 53010   | Supplies - Office   |
| 5734 | Computer software stores                                     | 53023   | Computer Software   |
| 5735 | Record stores                                                | 53010   | Supplies - Office   |
| 5811 | Caterers                                                     | 54011   | Catering            |
| 5812 | Eating places and restaurants                                | 54010   | Travel              |
| 5813 | Drinking places (alcoholic beverages)                        | 54010   | Travel              |
| 5814 | Fast food restaurants                                        | 54010   | Travel              |
| 5912 | Drug stores and pharmacies                                   | 53010   | Supplies - Office   |
| 5921 | Package storesbeer, wine, and liquor                         | 54018   | Travel              |
| 5931 | Used merchandise and secondhand stores                       | 53010   | Supplies - Office   |
| 5932 | Antique shops                                                | 53010   | Supplies - Office   |
| 5933 | Pawn shops                                                   | 53010   | Supplies - Office   |
| 5935 | Wrecking and salvage yards                                   | 53010   | Supplies - Office   |
| 5937 | Antique reproduction stores                                  | 53010   | Supplies - Office   |
| 5940 | Bicycle shops-sales and service                              | 53010   | Supplies - Office   |
| 5941 | Sporting goods stores                                        | 53010   | Supplies - Office   |
| 5942 | Book stores                                                  | 55510   | Books & Periodicals |
| 5943 | Stationery, office and school supply stores                  | 53010   | Supplies - Office   |
| 5944 | Jewelry, watch, clock, and silverware stores                 | 53010   | Supplies - Office   |
| 5945 | Hobby, toy, and game stores                                  | 53010   | Supplies - Office   |
| 5946 | Camera and photographic supply stores                        | 56523   | Photography         |
| 5947 | Gift, card, novelty, and souvenir stores                     | 53010   | Supplies - Office   |
| 5948 | Luggage and leather goods stores                             | 53010   | Supplies - Office   |
| 5949 | Sewing, needlework, fabric and piece goods stores            | 53010   | Supplies - Office   |
| 5950 | Glassware and crystal stores                                 | 53010   | Supplies - Office   |
| 5960 | Direct marketing insurance services                          | 53010   | Supplies - Office   |
| 5961 | Mail order                                                   | 53010   | Supplies - Office   |
| 5962 | Direct marketingtravel related arrangement services          | 54010   | Supplies - Office   |
| 5963 | Direct selling establishments, door to door sales            | 53010   | Supplies - Office   |
| 5964 | Catalog merchants                                            | 53010   | Supplies - Office   |
| 5965 | Combination catalog and retail merchant                      | 53010   | Supplies - Office   |
| 5966 | Outbound telemarketing merchants                             | 53010   | Supplies - Office   |
| 5967 | Direct marketinginbound telemarketing merchants              | 53010   | Supplies - Office   |
| 5968 | Continuity/subscription merchants                            | 53010   | Supplies - Office   |
| 5969 | Direct marketing/direct marketersnot elsewhere<br>classified | 53010   | Supplies - Office   |

| MCC  | MCC Description                                       | WFU     | WFU Account           |
|------|-------------------------------------------------------|---------|-----------------------|
|      |                                                       | Account | Description           |
| 5970 | Artist supply and craft stores                        | 53010   | Supplies - Office     |
| 5971 | Art dealers and galleries                             | 53010   | Supplies - Office     |
| 5972 | Stamp and coin stores                                 | 53010   | Supplies - Office     |
| 5973 | Religious goods stores                                | 53010   | Supplies - Office     |
| 5974 | Rubber stamp stores                                   | 53010   | Supplies - Office     |
| 5975 | Hearing aidssales, service, and supplies              | 53010   | Supplies - Office     |
| 5976 | Orthopedic goods and prosthetic devices               | 53017   | Supplies – Office     |
| 5977 | Cosmetic stores                                       | 53010   | Supplies - Office     |
| 5978 | Typewriter stores-sales, service, rentals             | 53010   | Supplies - Office     |
| 5983 | Fuel dealersfuel oil, wood, coal, and liquid petrol   | 52514   | Gasoline/Fuel         |
| 5992 | Florists                                              | 56533   | Flowers & Plants      |
| 5993 | Cigar stores and stands                               | 54010   | Travel                |
| 5994 | News dealers and newsstands                           | 55510   | Books & Periodicals   |
| 5995 | Pet shops, pet food and supplies                      | 53010   | Supplies - Office     |
| 5996 | Swimming pools-sales, supplies, services              | 53010   | Supplies - Office     |
| 5997 | Electric razor stores-sales and service               | 53010   | Supplies - Office     |
| 5998 | Tent and awning stores                                | 53010   | Supplies - Office     |
| 5999 | Miscellaneous and specialty retail stores             | 53010   | Supplies - Office     |
| 6010 | Financial institutionsmanual cash disbursements       | 53010   | Supplies - Office     |
| 6011 | Financial institutionsautomated cash disbursements    | 53010   | Supplies - Office     |
| 6012 | Financial institutionsmerchandise and services        | 53010   | Supplies - Office     |
| 6050 | Quasi-cash (e.g. western union)                       | 53010   | Supplies - Office     |
| 6051 | Non financial institutions                            | 53010   | Supplies - Office     |
| 6211 | Securitiesbrokers and dealers                         | 53010   | Supplies - Office     |
| 6300 | Insurance-sales & underwriting                        | 56010   | Insurance - General   |
| 6381 | Insurance-premiums                                    | 56010   | Insurance - General   |
| 6399 | Insurance-not elsewhere classified                    | 56010   | Insurance - General   |
| 6513 | Real estate agents and managers - rentals             | 54010   | Travel                |
| 6529 | Remote stored value load-member financial institution | 53010   | Supplies - Office     |
| 6530 | Remote stored value load-merchant                     | 53010   | Supplies - Office     |
| 6535 | Value purchase - member financial institution         | 53010   | Supplies - Office     |
| 6611 | Over payments                                         | 53010   | Supplies - Office     |
| 6760 | Savings bonds                                         | 53010   | Supplies - Office     |
| 7011 | Lodginghotels, motels, and resorts                    | 54010   | Travel                |
| 7012 | Timeshares                                            | 54010   | Travel                |
| 7032 | Sporting and recreational camps                       | 54010   | Travel                |
| 7033 | Trailer parks and campgrounds                         | 54010   | Travel                |
| 7210 | Laundry, cleaning, and garment services               | 56517   | Laundry Expense       |
| 7211 | Laundry servicesfamily and commercial                 | 56517   | Laundry Expense       |
| 7216 | Dry cleaners                                          | 56517   | Laundry Expense       |
| 7217 | Carpet and upholstery cleaning                        | 53018   | Housekeeping Supplies |
| 7221 | Photographic studios, portraits                       | 56523   | Photography           |
| 7230 | Beauty and barber shops                               | 53010   | Supplies - Office     |

| MCC                        | MCC Description                                                          | WFU     | WFU Account             |
|----------------------------|--------------------------------------------------------------------------|---------|-------------------------|
|                            |                                                                          | Account | Description             |
| 7251                       | Shoe repair shops, shoe shine parlors, and hat<br>cleaning shops         |         | Laundry Expense         |
| 7261                       | Funeral services and crematories                                         | 53010   | Supplies - Office       |
| 7272                       | Escort services                                                          | 54018   | Entertainment           |
| 7273                       | Dating and escort services                                               | 53010   | Supplies - Office       |
| 7276                       | Tax preparation service                                                  | 53010   | Supplies - Office       |
| 7277                       | Counseling servicesdebt, marriage, personal                              | 53010   | Supplies - Office       |
| 7278                       | Buying and shopping services and clubs                                   | 53010   | Supplies – Office       |
| 7280                       | Hospital patient personal funds withdrawal accounts                      | 53010   | Supplies - Office       |
| 7295                       | Babysitting services                                                     | 54517   | Contract Services       |
| 7296                       | Clothing rentalcostumes, uniforms, and formal wear                       | 53015   | Uniforms                |
| 7297                       | Massage parlors                                                          | 54018   | Supplies - Office       |
| 7298                       | Health and beauty spas                                                   | 54018   | Supplies - Office       |
| 7299                       | Miscellaneous personal servicesnot elsewhere                             | 53010   | Supplies - Office       |
| 7311                       | Advertising services                                                     | 56524   | Marketing / Advertising |
| 7321                       | Consumer credit reporting agencies                                       | 54517   | Contract Services       |
| 7322                       | Debt collection agencies                                                 | 54517   | Contract Services       |
| 7332                       | Blueprinting and photocopying services                                   | 80202   | Architect               |
| 7333                       | Commercial photography, art, and graphics                                | 56523   | Photography             |
| 7338                       | Quick-copy and reproduction services                                     | 54517   | Contract Services       |
| 7339 Stenographic services |                                                                          | 54514   | Professional Services   |
| 7341                       | Window cleaning services                                                 | 53018   | Housekeeping Supplies   |
| 7342                       | Exterminating and disinfecting services                                  | 53018   | Housekeeping Supplies   |
| 7349                       | Cleaning and maintenance, janitorial services                            | 53018   | Housekeeping Supplies   |
| 7361                       | Employment agencies and temporary help services                          | 54517   | Contract Services       |
| 7372                       | Computer programming, data processing, and<br>integrated system design s | 54517   | Contract Services       |
| 7375                       | Information retrieval services                                           | 54517   | Contract Services       |
| 7379                       | Computer maintenance, repair and services not elsewhere                  | 52011   | Equipment Maintenance   |
| 7392                       | Management, consulting and public relations service                      | 54514   | Professional Services   |
| 7393                       | Detective agencies, protective agencies, and security services           | 54514   | Professional Services   |
| 7394                       | Equip, tool, furniture, and appliance rental and leas                    | 51515   | General Equipment       |
| 7395                       | Photo finishing laboratories, photo developing                           | 56523   | Photography             |
| 7399                       | Business services not elsewhere classified                               | 54514   | Professional Services   |
| 7511                       | Truck stops                                                              | 54010   | Travel                  |
| 7512                       | Automobile rental agency                                                 | 54010   | Travel                  |
| 7513                       | Truck and utility trailer rentals                                        | 54010   | Travel                  |
| 7519                       | Motor home and recreational vehicle rental                               | 54010   | Travel                  |
| 7523                       | Parking lots and garages                                                 | 54010   | Travel                  |
| 7524                       | Express payment service merchantsparking lots and garages                | 54010   | Travel                  |
| 7531                       | Automotive top and body shops                                            | 52015   | Vehicle Maintenance     |

| MCC  | MCC Description                                            | WFU     | WFU Account          |
|------|------------------------------------------------------------|---------|----------------------|
|      |                                                            | Account | Description          |
| 7534 | Tire retreading and repair shops                           | 52015   | Vehicle Maintenance  |
| 7535 | Automotive paint shops                                     | 52015   | Vehicle Maintenance  |
| 7538 | Automotive repair shops (non-dealer)                       | 52015   | Vehicle Maintenance  |
| 7542 | Car washes                                                 | 52015   | Vehicle Maintenance  |
| 7549 | Towing services                                            | 52015   | Vehicle Maintenance  |
| 7622 | Radio, television and stereo repair shops                  | 52010   | General Maintenance  |
| 7623 | Air conditioning and refrigeration repair shops            | 52010   | General Maintenance  |
| 7629 | Electrical and small appliance repair shops                | 52010   | General Maintenance  |
| 7631 | Watch, clock and jewelry repair shops                      | 52010   | General Maintenance  |
| 7641 | Furniturereupholster, repair, and refinishing              | 52010   | General Maintenance  |
| 7692 | Welding services                                           | 80010   | General Construction |
| 7699 | Miscellaneous repair shops and related services            | 52010   | General Maintenance  |
| 7829 | Motion picture and video tape production and distribution  | 53020   | Audio/Visual         |
| 7832 | Motion picture theaters                                    | 54018   | Entertainment        |
| 7833 | Express payment service merchants -motion picture theaters | 54018   | Entertainment        |
| 7841 | Video tape rental stores                                   | 54018   | Entertainment        |
| 7911 | Dance halls, studios, and schools                          | 54018   | Entertainment        |
| 7922 | Theatrical producers (except motion pictures), tickets     | 54018   | Entertainment        |
| 7929 | Bands, orchestras, entertainers                            | 54018   | Entertainment        |
| 7932 | Billiard and pool establishments                           | 54018   | Entertainment        |
| 7933 | Bowling alleys                                             | 54018   | Entertainment        |
| 7941 | Commercial sports, pro sports clubs, athletic fields       | 54018   | Entertainment        |
| 7991 | Tourist attractions and exhibits                           | 54018   | Entertainment        |
| 7992 | Public golf courses                                        | 54018   | Entertainment        |
| 7993 | Video amusement game supplies                              | 54018   | Entertainment        |
| 7994 | Video game arcades and establishments                      | 54018   | Entertainment        |
| 7995 | Betting                                                    | 54018   | Entertainment        |
| 7996 | Amusement parks, circuses, carnivals, and fortune tellers  | 54018   | Entertainment        |
| 7997 | Membership clubs, (sports, recreation, athletic)           | 54018   | Entertainment        |
| 7998 | Aquariums, seaquariums and dolphinariums                   | 54018   | Entertainment        |
| 7999 | Recreation servicesnot elsewhere classified                | 54018   | Entertainment        |
| 8011 | Doctors and physiciansnot elsewhere classified             | 53017   | Medical Supplies     |
| 8021 | Dentists and orthodontists                                 | 53017   | Medical Supplies     |
| 8031 | Osteopathic physicians                                     | 53017   | Medical Supplies     |
| 8041 | Chiropractors                                              | 53017   | Medical Supplies     |
| 8042 | Optometrists and ophthalmologists                          | 53017   | Medical Supplies     |
| 8043 | Opticians and dispensing                                   | 53017   | Medical Supplies     |
| 8044 | Optical goods and eyeglasses                               | 53017   | Medical Supplies     |
| 8049 | Podiatrists and chiropodists                               | 53017   | Medical Supplies     |
| 8050 | Nursing and personal care facilities                       | 53017   | Medical Supplies     |
| 8062 | Hospitals                                                  | 53017   | Medical Supplies     |

| MCC  | MCC Description                                              | WFU<br>Account | WFU Account<br>Description |
|------|--------------------------------------------------------------|----------------|----------------------------|
| 8071 | Medical and dental laboratories                              | 53017          | Medical Supplies           |
| 8099 | Medical services & health practitioners not elsewhere        | 53017          | Medical Supplies           |
| 8111 | Legal services and attorneys                                 | 54513          | Legal                      |
| 8211 | Elementary and secondary schools                             | 53010          | Supplies - Office          |
| 8220 | Colleges, universities, professional schools                 | 53010          | Supplies - Office          |
| 8241 | Correspondence schools                                       | 53010          | Supplies - Office          |
| 8244 | Business and secretarial schools                             | 53010          | Supplies - Office          |
| 8249 | Trade and vocational schools                                 | 53010          | Supplies - Office          |
| 8299 | Schools and educational services not elsewhere<br>classified | 53010          | Supplies – Office          |
| 8351 | Child care services                                          | 53010          | Supplies - Office          |
| 8398 | Charitable and social service organizations                  | 53010          | Supplies - Office          |
| 8641 | Civic, social and fraternal associations                     | 53010          | Supplies - Office          |
| 8651 | Political organizations                                      | 53010          | Supplies - Office          |
| 8661 | Religious organizations                                      | 53010          | Supplies - Office          |
| 8675 | Automobile associations                                      | 53010          | Supplies - Office          |
| 8699 | Membership organizationsnot elsewhere classified             | 51010          | Memberships, Dues & Subsc. |
| 8734 | Testing laboratories (non-medical)                           | 53014          | Lab Supplies               |
| 8911 | Architectural, engineering, and surveying services           | 80202          | Architect                  |
| 8931 | Accounting, auditing and bookkeeping services                | 54514          | Professional Services      |
| 8999 | Professional services not elsewhere classified               | 54514          | Professional Services      |
| 9211 | Court cost including alimony and child support               | 54513          | Legal                      |
| 9222 | Fines                                                        | 53010          | Supplies - Office          |
| 9223 | Bail and bond payments                                       | 53010          | Supplies - Office          |
| 9311 | Tax payments                                                 | 53010          | Supplies - Office          |
| 9399 | Government servicesnot elsewhere classified                  | 53010          | Supplies - Office          |
| 9401 | I-purchasing pilot                                           | 53010          | Supplies - Office          |
| 9402 | Postage stamps                                               | 53011          | Postage                    |
| 9405 | Intra-government purchasesgovernment only                    | 53010          | Supplies - Office          |
| 9411 | Government loan payments                                     | 53010          | Supplies - Office          |
| 9700 | Automated referral service                                   | 53010          | Supplies - Office          |
| 9701 | Visa credential server                                       | 53010          | Supplies - Office          |
| 9702 | Gcas emergency services                                      | 53010          | Supplies - Office          |
| 9751 | U.K. supermarkets, electronic hot file                       | 54010          | Travel                     |
| 9752 | U.K. petrol stations, electronic hot file                    | 54010          | Travel                     |
| 9950 | Intra-company purchases                                      | 53010          | Supplies - Office          |

# Appendix B: Frequently Asked University Card Questions

#### • Can I use my card for travel expenses over \$2,500.00?

Yes, but if your purchase is greater than your single transaction limit, call Procurement Services to have your limit temporarily increased.

# • What are other examples of items costing more than \$2,500.00 that may be purchased with the credit card?

Allowable expenditures greater than \$2,500.00 are usually items on which Procurement Services cannot obtain competitive bids or contract purchase prices. Examples include conference registrations and catering. For non-travel related purchases over \$2,500.00, Procurement Services will need to send an authorization to Accounts Payable.

# • What do I do about a charge that is on my account for a purchase that I did not make?

If possible, contact the supplier to find out more information about the purchase to try to "jog your memory". If you cannot resolve the issue with the supplier, call Procurement Services. If you suspect fraudulent activity, call Procurement Services or the Bank of America number on your card.

#### • What address do I use for my card when making an online purchase?

For Reynolda Campus employees, the address is your departmental PO Box number. For Graylyn employees, the address is the street address.

#### • How do I reset my password?

Click on Forgot your password? or call Procurement Services.

#### • I am traveling internationally. Will I be able to use my card?

Yes. However, call Bank of America before you depart and give them your travel dates and itinerary. Otherwise, they may suspect fraudulent activity and decline your international transactions. Also call Procurement Services to have your single transaction limits and credit card limits adjusted to cover your specific travel needs.

• What is an example of an adequate business purpose?

| Bad Examples for Business Purposes             | Good Example for Business Purposes                                                                                                    |
|------------------------------------------------|----------------------------------------------------------------------------------------------------|
| Flowers sent to employee                       | Flowers sent to EMPLOYEE'S NAME in hospital                                                                                            |
| Lunch                                          | Budget lunch meeting for NAME OF DEPARTMENT                                                                                            |
| Shelter Rental                                 | Reservation for shelter for department picnic on July 12 <sup>th</sup>                                                                 |
| Food for event                                 | Food for PROJECT NAME                                                                                                    |
| Lunch for 2 speakers and 4 staff members       | Lunch for NAME of the speakers and the staff<br>members for CERTAIN LECTURE or CERTAIN<br>PURPOSE                                      |
| Copies of flyers                               | Flyers for the production (NAME production)                                                                                            |
| Purchase of gifts for department or production | Purpose of gifts for NAME the people and the dollar amount for each person. Gifts are taxable to the employees (STATE REASON FOR GIFT) |
| Trip to Houston, Texas                         | Conference NAME or REASON of TRIP to PLACE ON CERTAIN DATE                                                                             |
| ACC tournament tickets                         | Tournament tickets for NAME OF PEOPLE for cultivation or solicitation, etc.                                                            |
| Registration                                   | Registration for NAME OF EVENT and CERTAIN DATES                                                                                       |

#### • What do I do if one of my receipts is lost/missing?

Please provide a separate statement or memo itemizing the item(s) purchased and/or service(s) rendered, along with a clear and complete business purpose. Note on this statement that receipt was lost/misplaced and get separate approval from your supervisor.

# • I submitted a receipt, but AP is asking me for a detailed, itemized receipt. What's the difference?

A detailed, itemized receipt shows line item detail for all items purchased or services provided and shows any sales tax. The summary receipt generally shows only the total charge, or in the case of a restaurant charge, the total plus any gratuity.

#### • Why do I need to submit a detailed receipt?

A detailed receipt is needed in order to break out any applicable NC sales tax, as well as to assist during the review process in substantiating the business purpose. Without the detailed receipt, further questioning is sometimes necessary by the reviewer.

#### • Who needs to approve my statement?

Anyone officially authorized to approve for the budget to which the funds are charged can approve. However, a cardholder cannot self-approve any travel or entertainment related expenses. A one-up approval is needed for those types of expenses. Exception: expenses charged to a Grant; if the cardholder controls the Grant, he/she can approve T&E expenses as well, since Grant charges will be reviewed by the Grant Accounting Manager.

If you are using another Department's budget code, please make sure you have the proper approval from the individual authorized to sign for that budget. Approval can be obtained via email, as long as the email request contains detailed information for the approver.

# • What if my Department Head or Chair is out-of-office and I cannot get my statement approved by the statement deadline?

Please turn in your documentation to AP by the due date without the needed approval, noting that supervisor is out of the office. AP will obtain approval after the review process is complete.

# I will be traveling during the time frame the statement is due. What should I do?

Notify your AP rep that you are traveling and your documentation will be late. Your updates in Works can be done from any computer with internet access. Simply log into the Works website as you would from your work computer. Your Works updates must be completed by the due date stated in the reminder email from Procurement Services. If you will not have internet access during your travel, please arrange for a proxy to make your updates in Works while you are away.

# • I have updated my transactions in Works and printed my statement; however, my updates are not showing up on my statement print out.

There is a time delay in Works for posting any changes you make. In the morning the time delay is typically longer than in the afternoon. When running your statement, pay attention to the time listed under the template drop down. It reflects the time of the most recent posting in Central Standard Time.

# • I know I have some transactions, but they did not show up on my statement. Why are they not there?

First, make sure the statement date range you are using corresponds with the date range given by Procurement Services in their reminder email. Second, note

that Works looks at the posting date of a charge, not the transaction date, so make sure the posting date falls within the billing cycle date range.

#### • I accidentally used my card for a personal purchase. What do I do?

Go to the cashier's window to reimburse WFU for the total amount of the purchase (including tax). Deposit your reimbursement into the same account to which the credit card transaction was charged. Attach the cashier's receipt to your Works statement. In the business purpose of the transaction detail, write that this was an accidental personal purchase and that you have reimbursed the university.

# Appendix C: Commonly Used Account Numbers

| Account Numbers | Description                 |
|-----------------|-----------------------------|
| 51010           | Memberships and Dues        |
| 51011           | Licensing/Certification     |
| 51012           | Workshops/Programs/Seminars |
| 51510           | Furnishings                 |
| 51511           | Security/Safety Equipment   |
| 51512           | Audio/Visual Equipment      |
| 51513           | Computer Equipment          |
| 51515           | General Equipment           |
| 51516           | Scientific Equipment        |
| 51517           | Vehicles                    |
| 52010           | General Maintenance         |
| 52011           | Equipment Maintenance       |
| 52012           | Software Maintenance        |
| 52013           | Grounds Maintenance         |
| 52014           | Building Maintenance        |
| 52015           | Vehicle Maintenance         |
| 52016           | Network Maintenance         |
| 52510           | Water                       |
| 52511           | Electric                    |
| 52512           | Natural Gas                 |
| 52513           | Storm Water                 |
| 52514           | Gasoline/Fuel               |
| 53010           | Supplies                    |
| 53011           | Postage                     |
| 53012           | Copy Expense                |
| 53013           | Printing                    |
| 53014           | Lab Supplies                |
| 53015           | Uniforms                    |
| 53016           | Instructional Supplies      |

| 53020          | Audio/Visual Supplies     |
|----------------|---------------------------|
| Account Number | Description               |
| 53021          | Binding Supplies          |
| 53022          | Maintenance Supplies      |
| 53023          | Computer Software         |
| 53028          | Bulletins/Brochures       |
| 53512          | Telephone Expense         |
| 54010          | Travel                    |
| 54011          | Catering                  |
| 54017          | Recruitment               |
| 54018          | Entertainment             |
| 54514          | Professional Services     |
| 54516          | Speakers                  |
| 54517          | Contract Services         |
| 54524          | Employee Recruitment Fees |
| 55510          | Books & Periodicals       |
| 55511          | Subscriptions             |
| 56010          | Insurance                 |
| 56016          | Rent Expense              |
| 56523          | Photography               |
| 56524          | Marketing/Advertising     |
| 56533          | Flowers & Plants          |